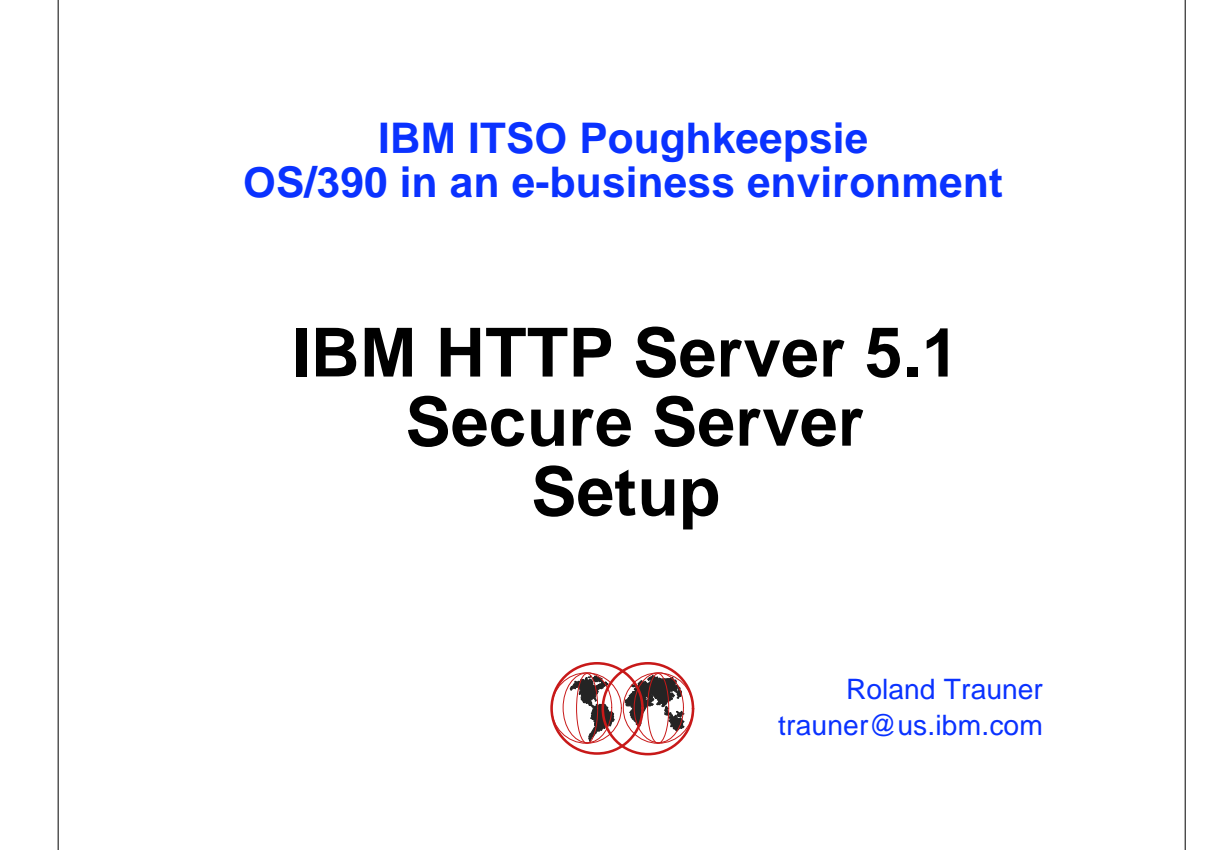

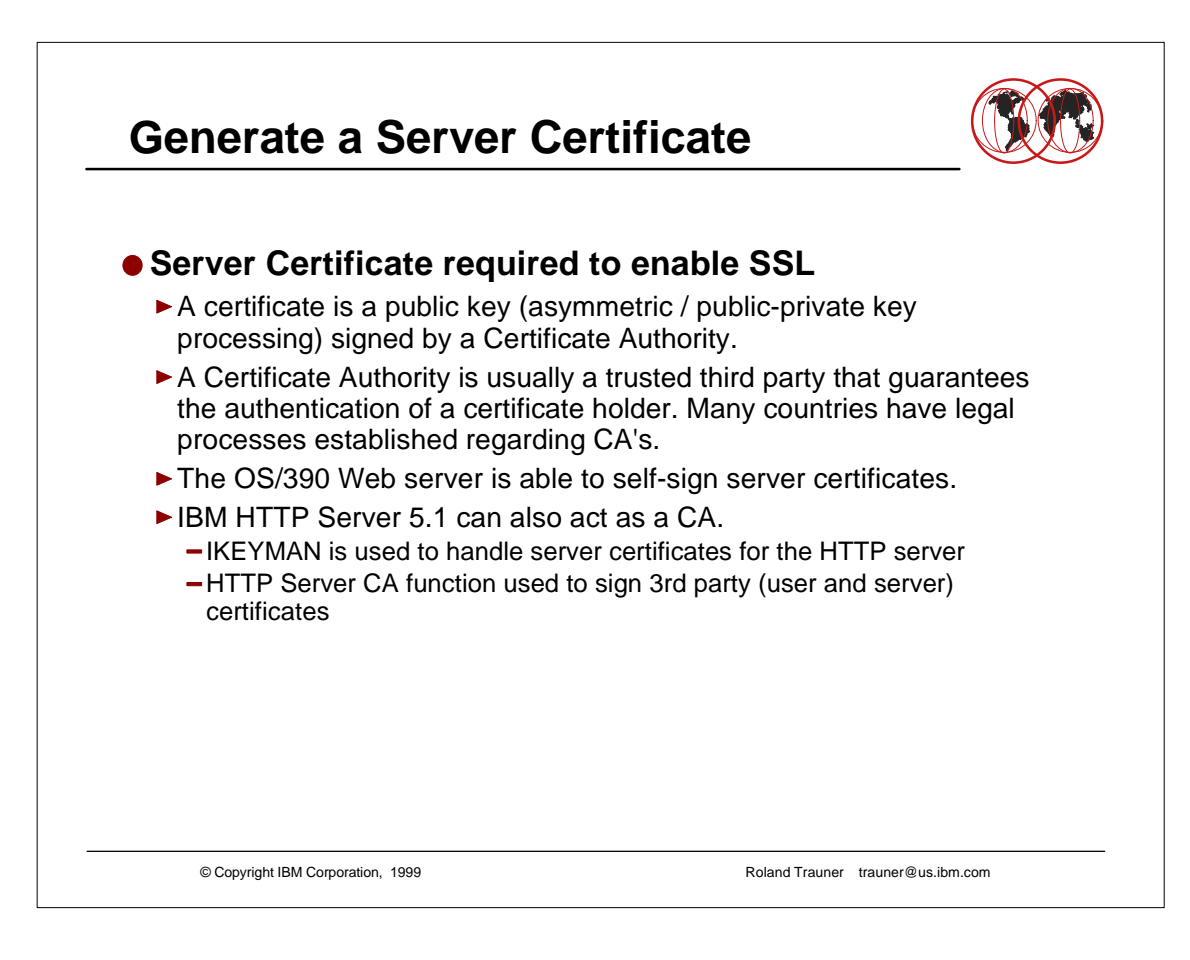

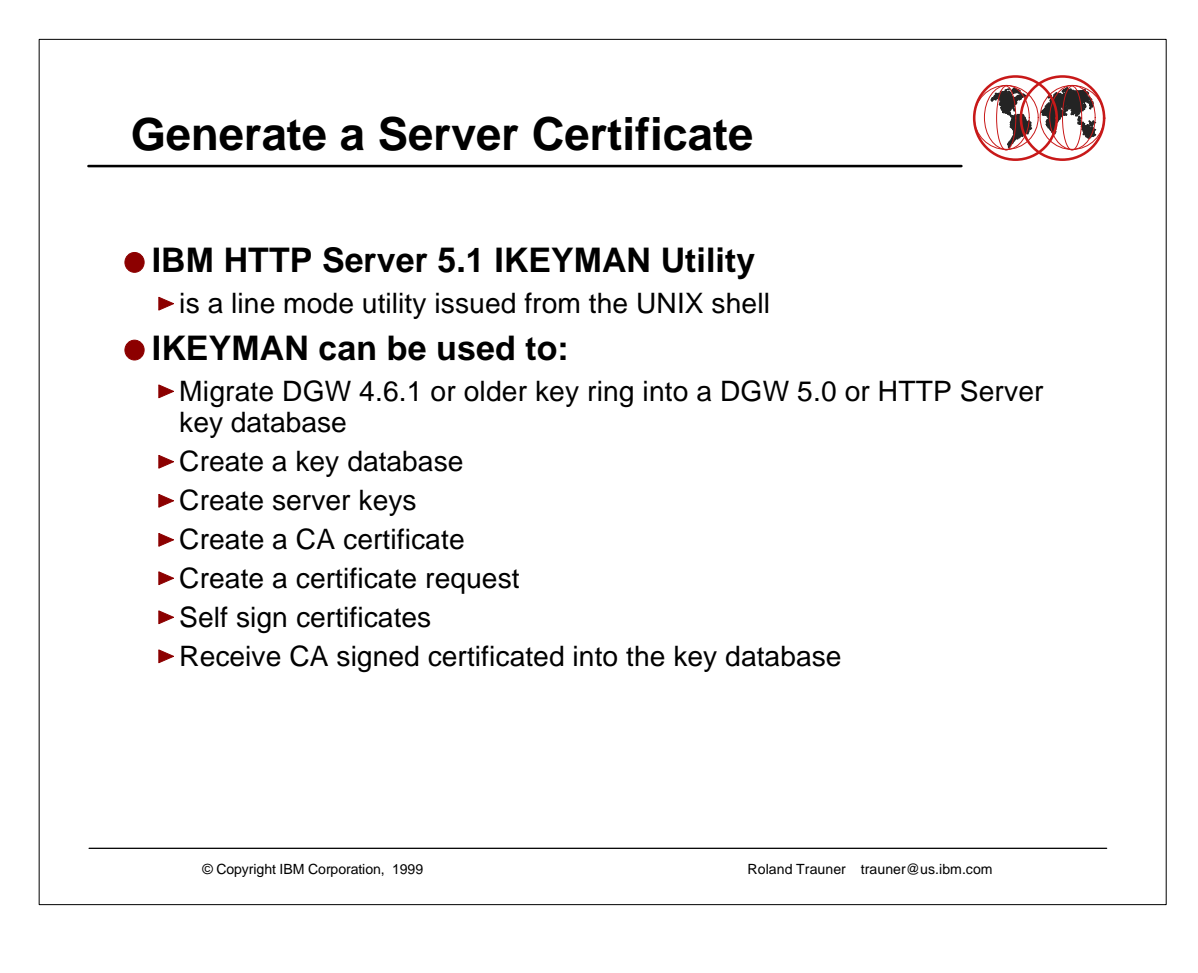

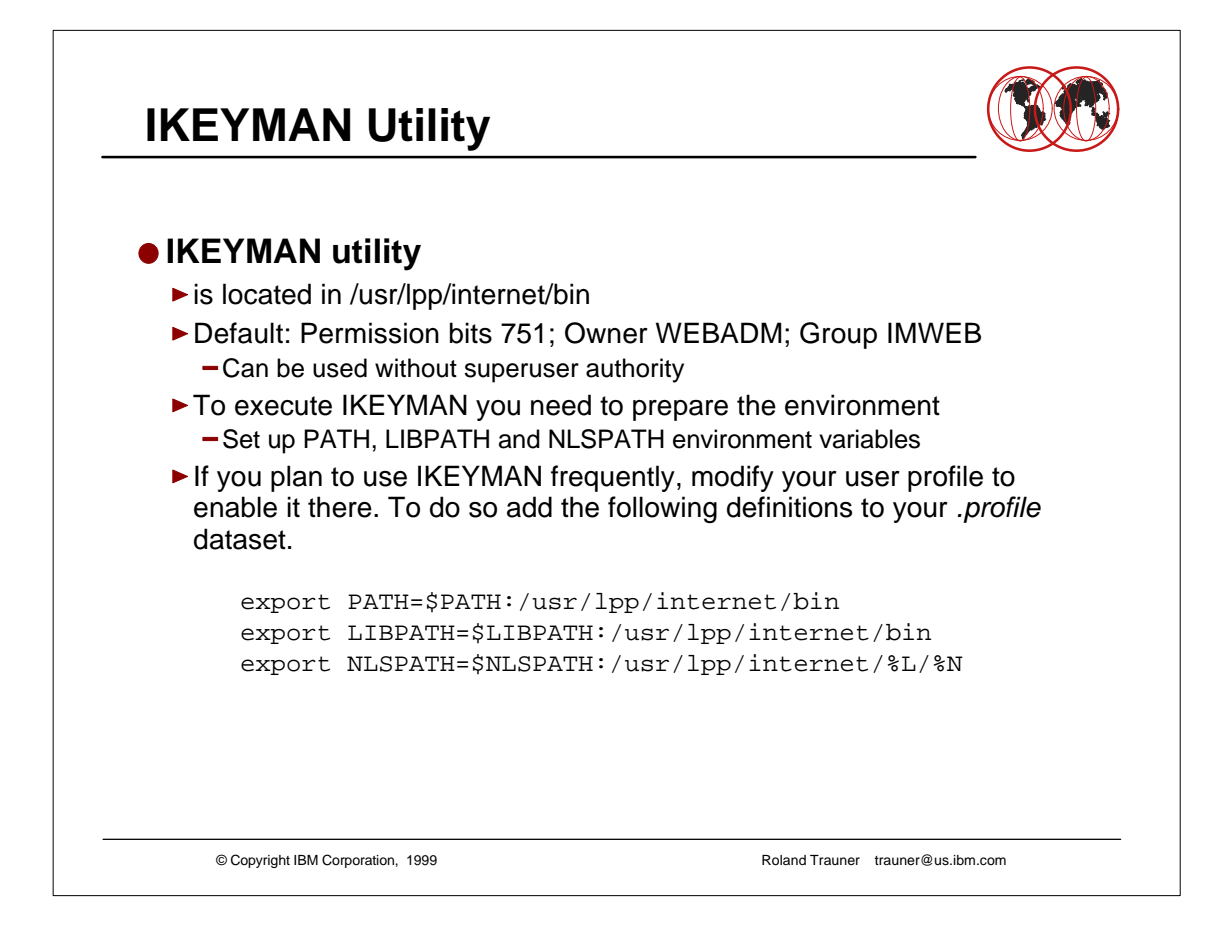

- Superuser or WEBADM authority no longer needed to execute IKEYMAN
- HTTP Server 5.1 runs out of the linklib no steplib needed

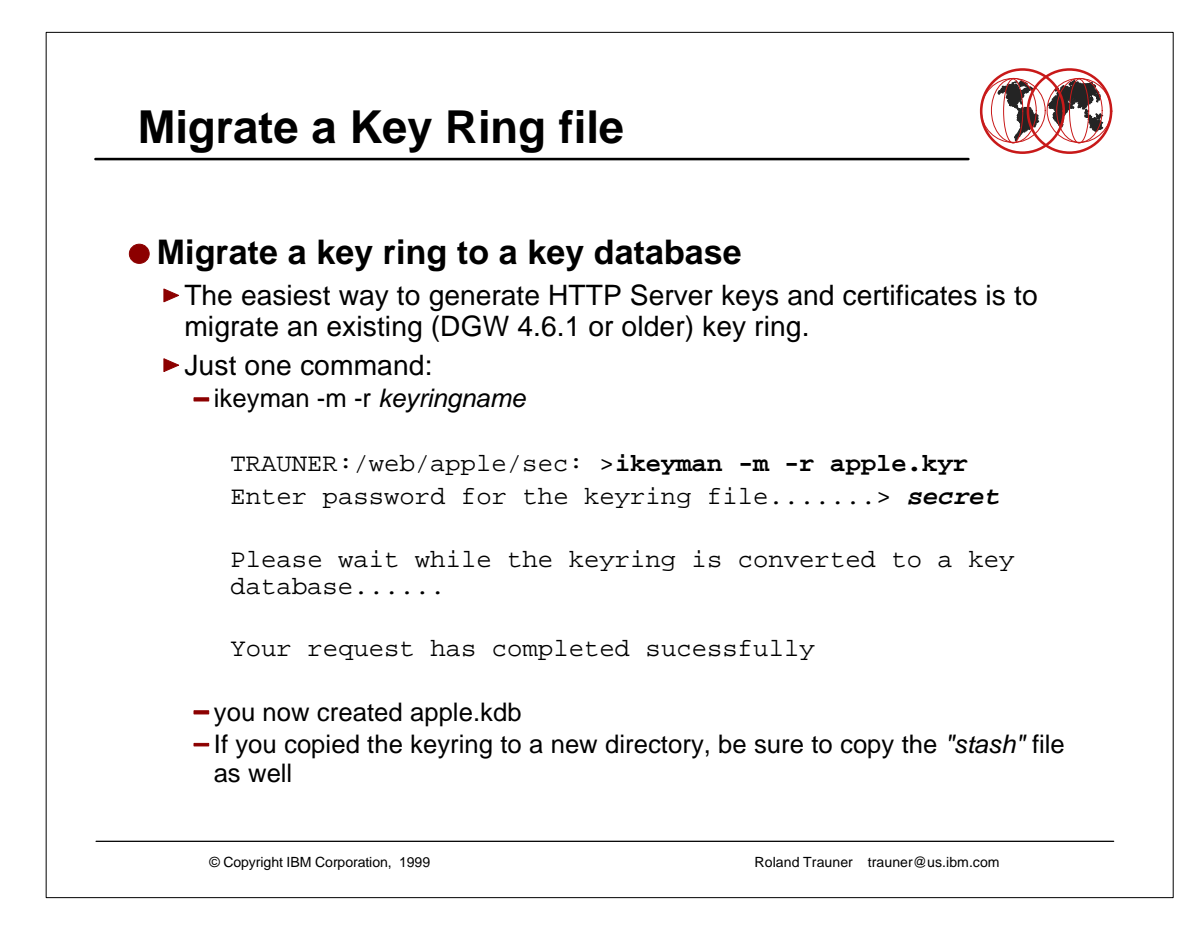

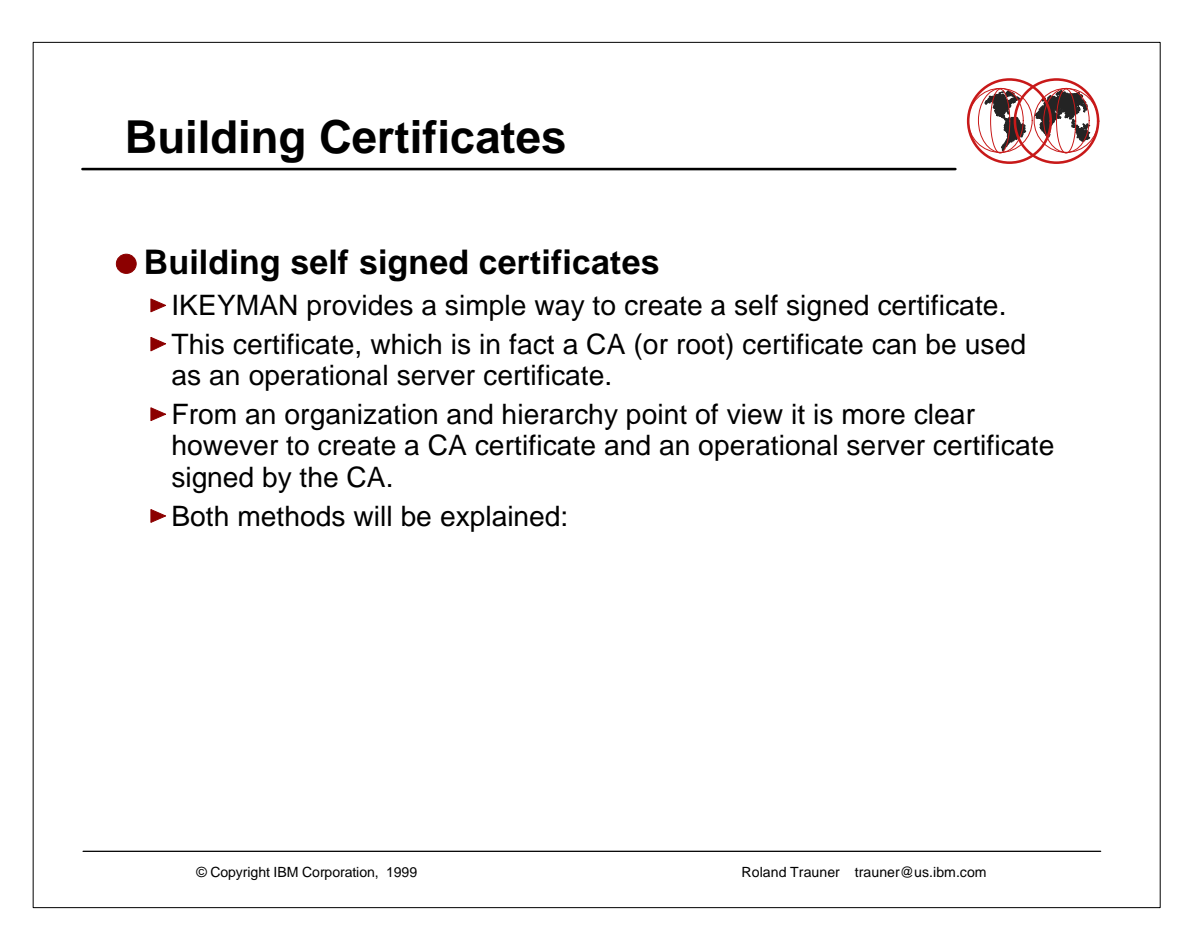

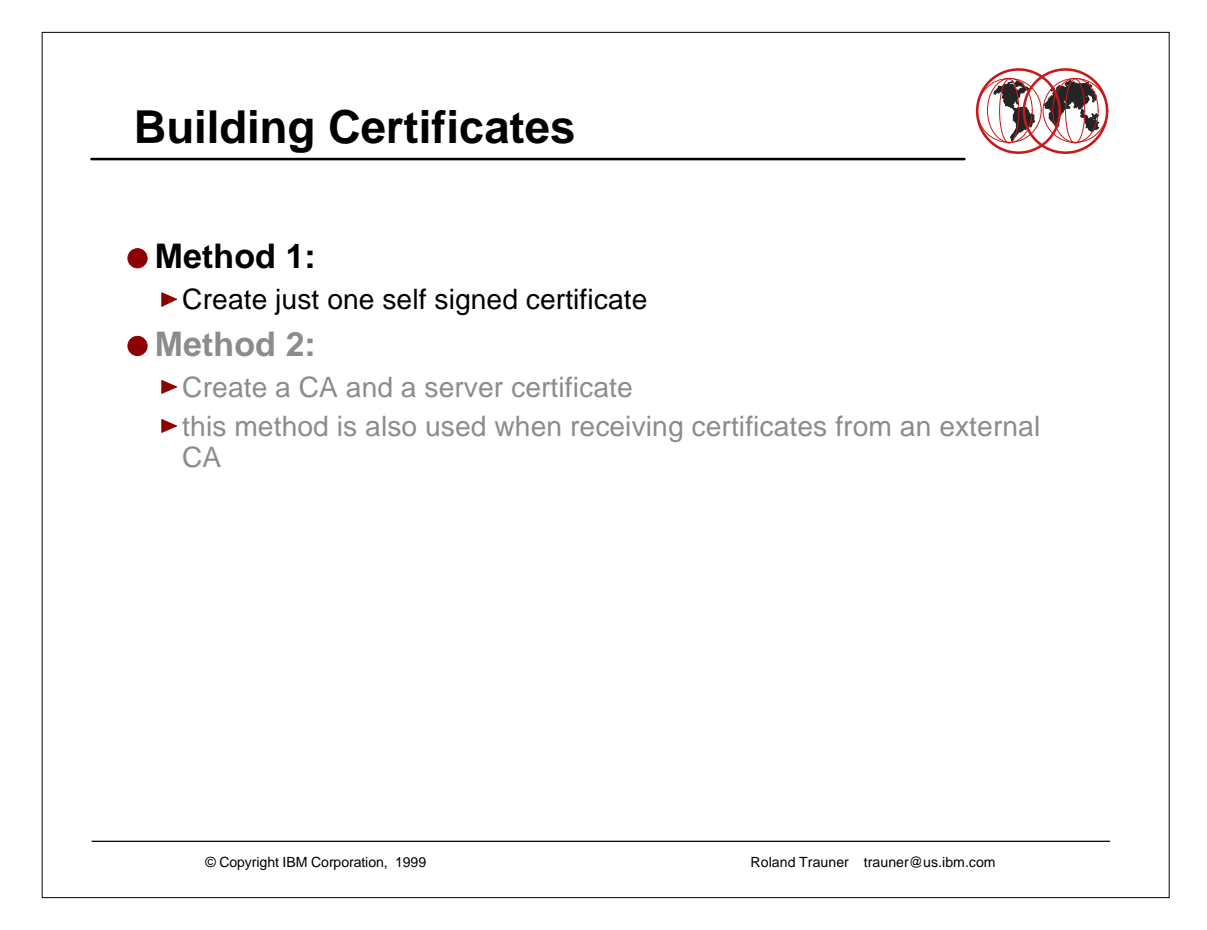

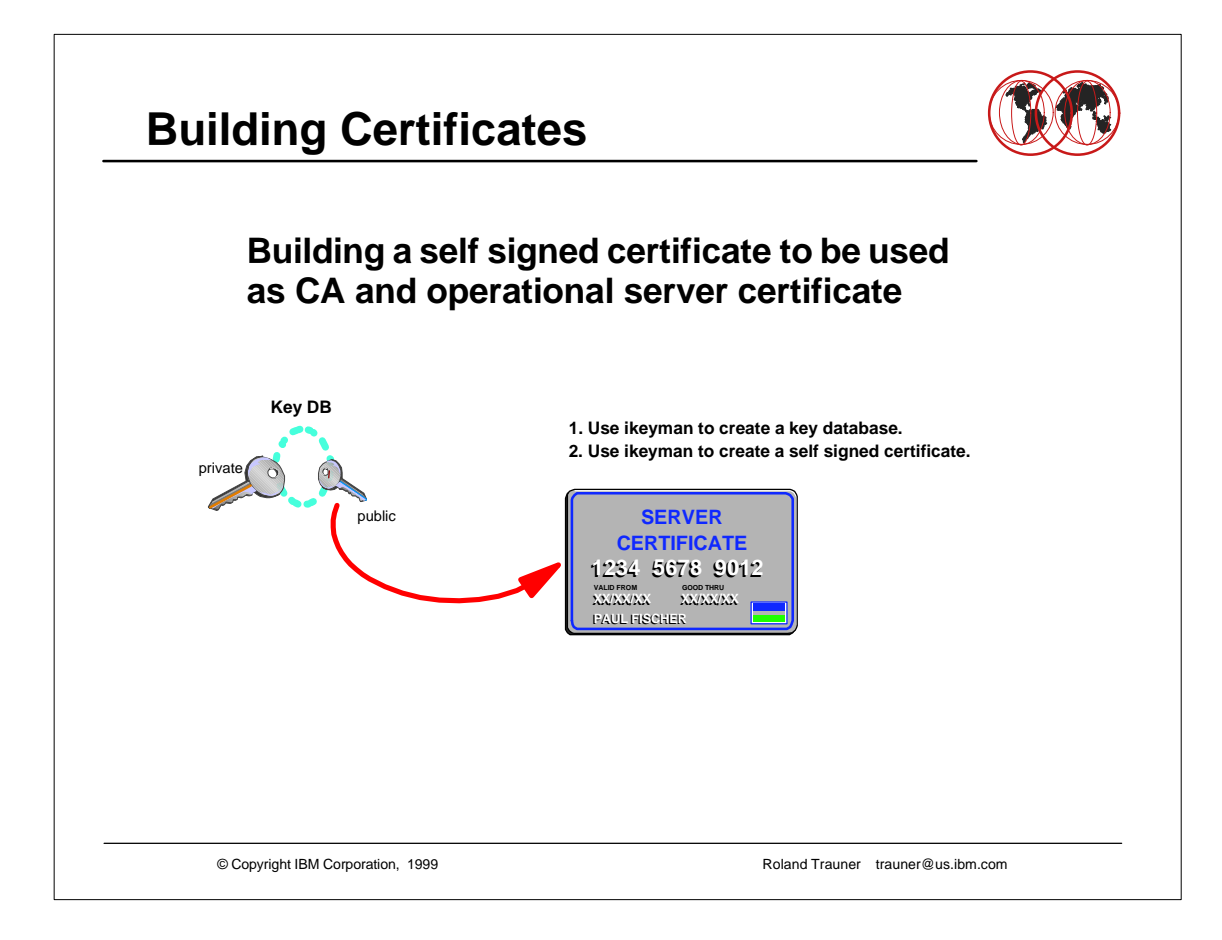

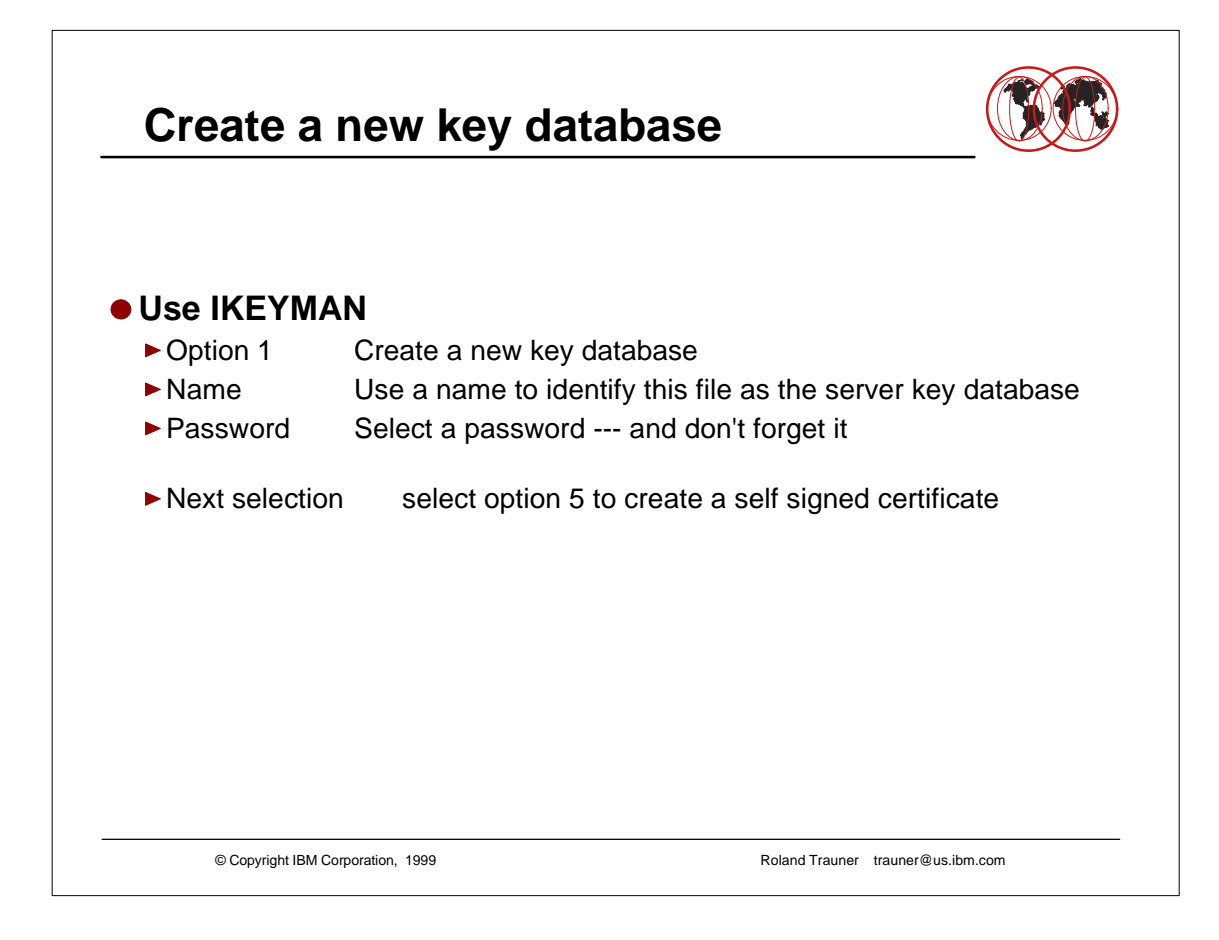

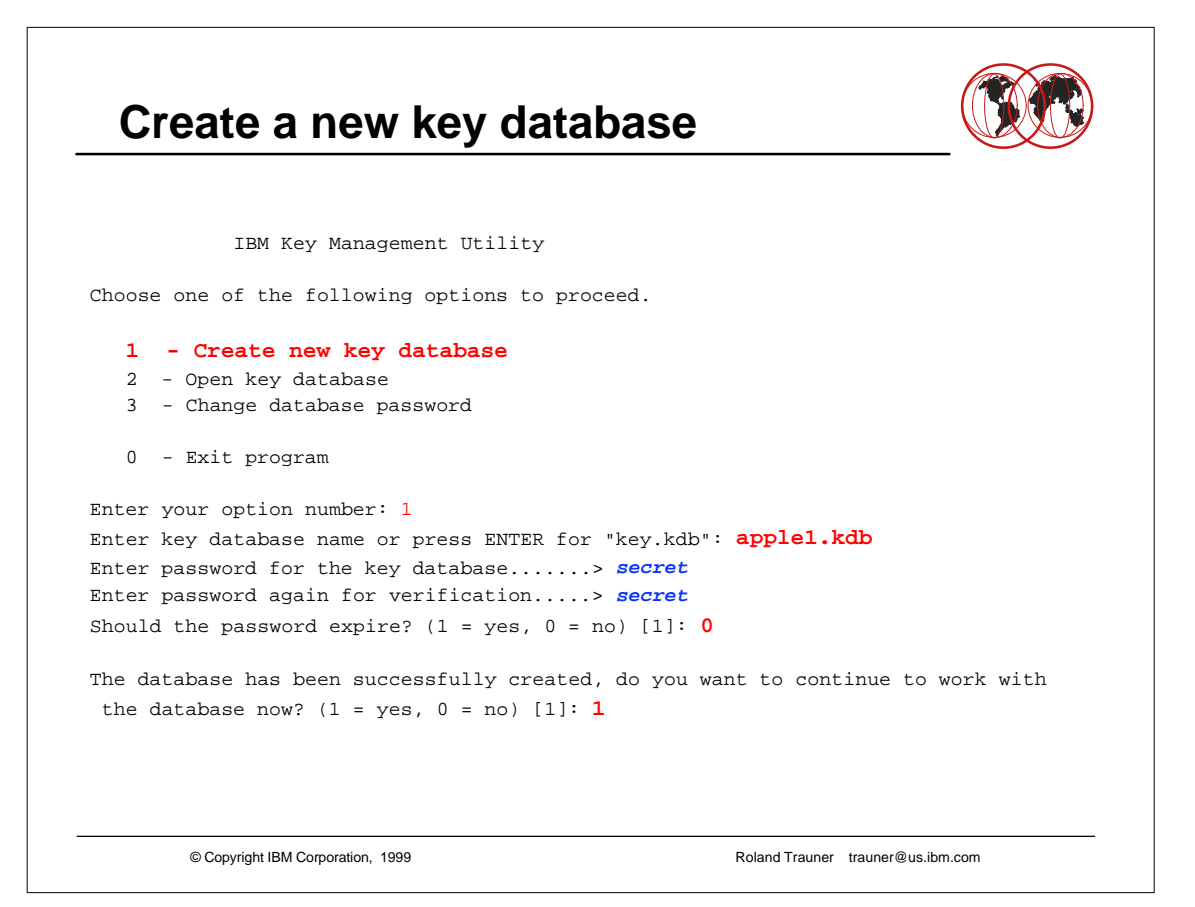

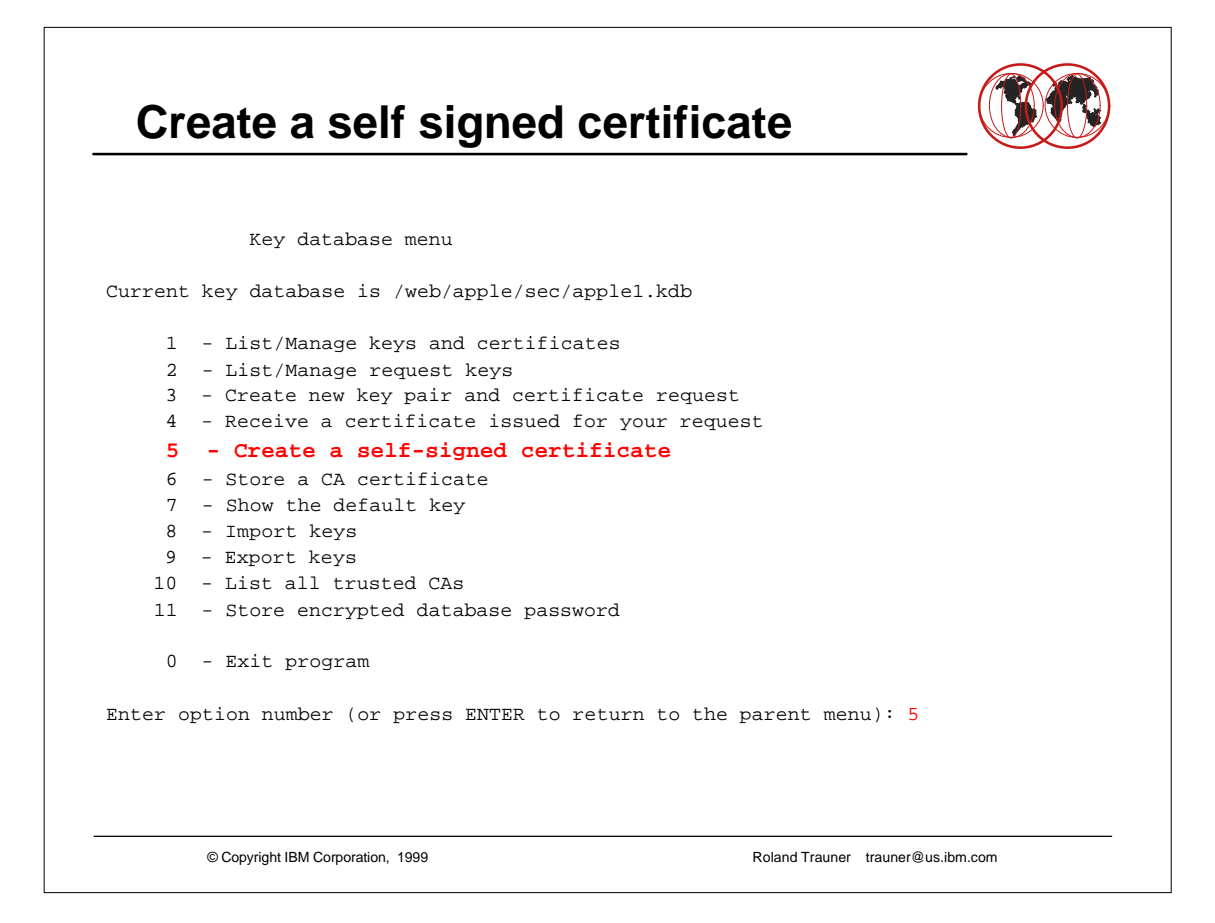

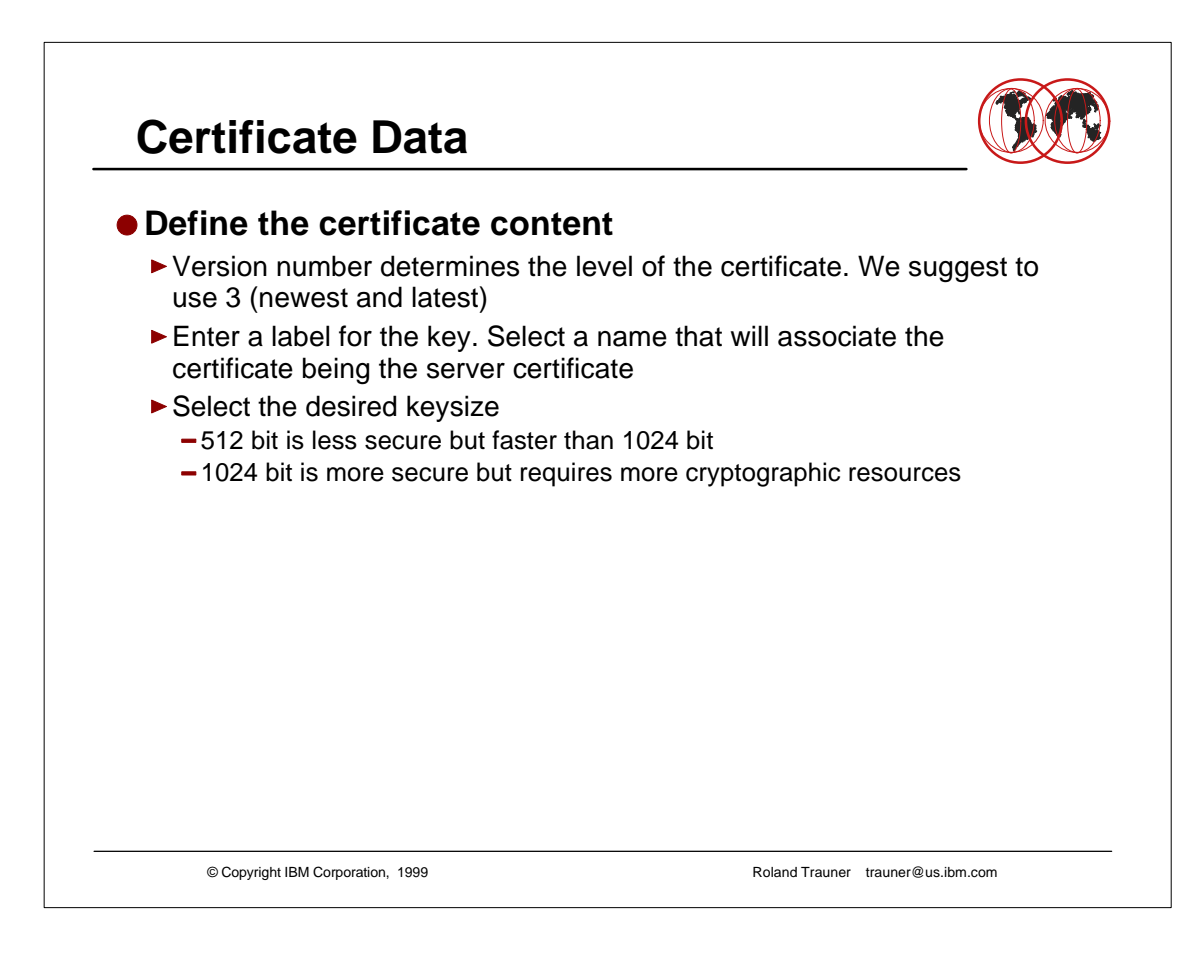

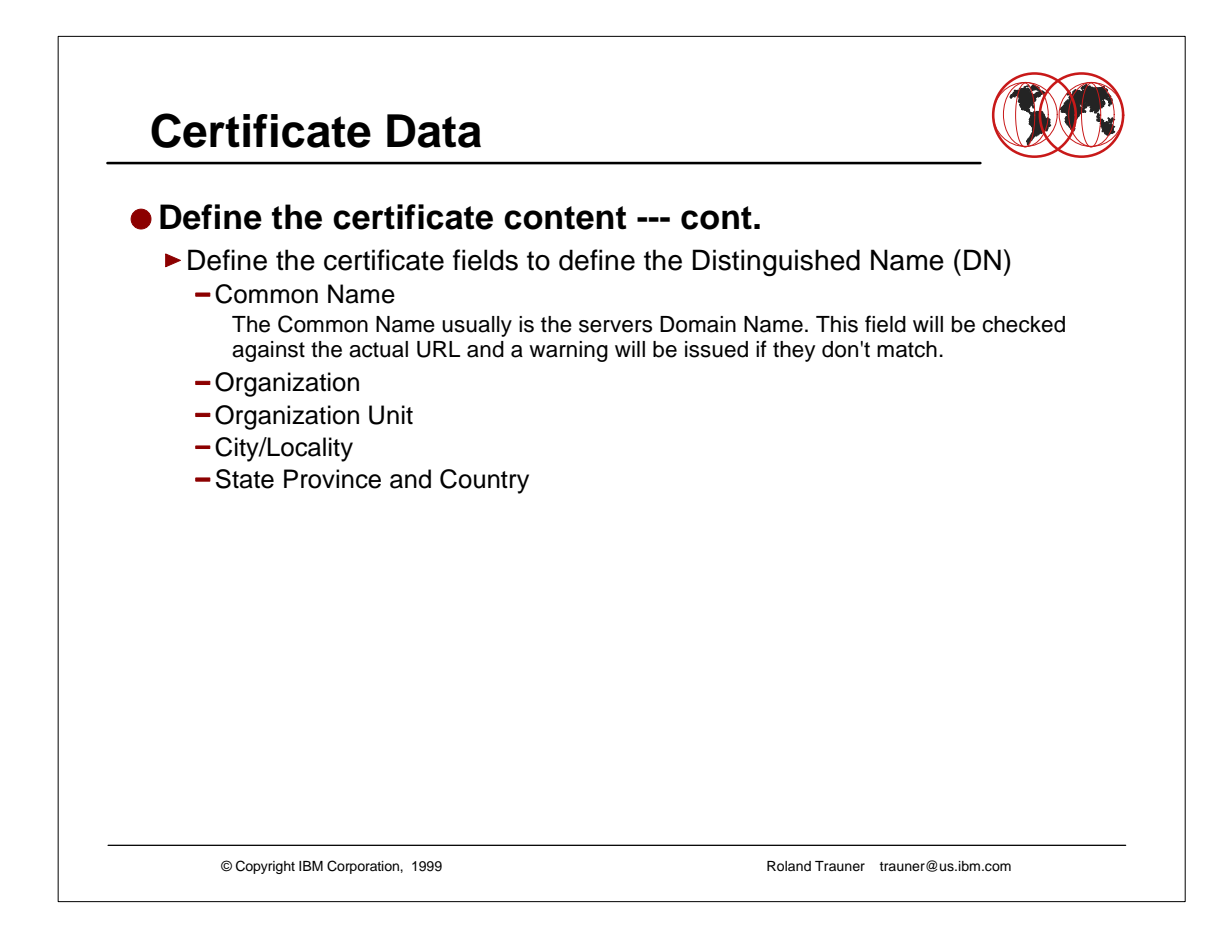

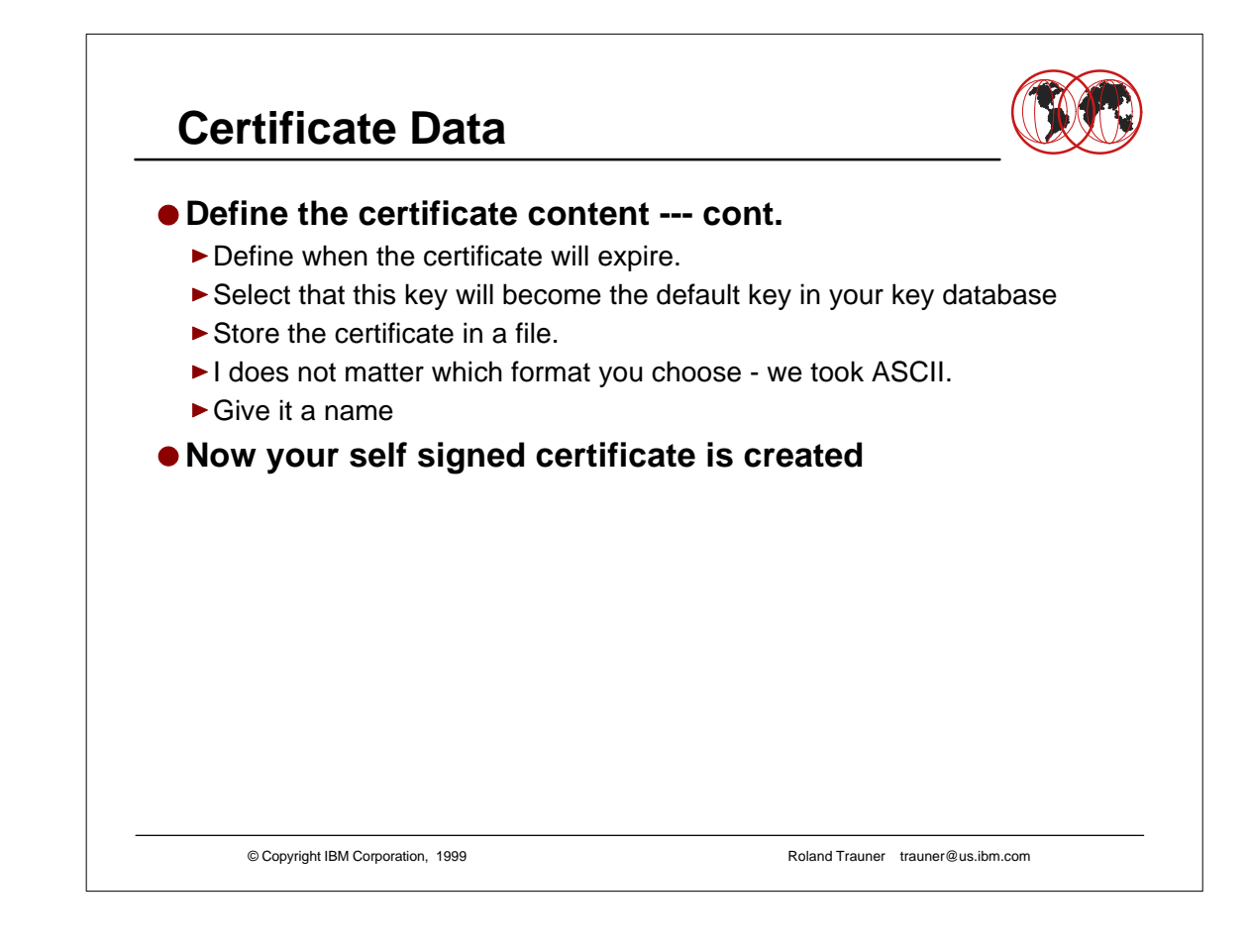

## **CA Certificate Data**

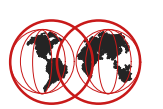

Enter version number of the certificate to be created (1, 2, or 3) [3] 3Enter a label for this key.....> IBM ITSO Pok The Apple Server 1 Select desired key size from the following options (512): 1: 512 2: 1024 Enter the number corresponding to the key size you want: 1 Enter certificate subject name fields in the following. Common Name (required).....> wtsc590e.itso.ibm.com Organization (required).....> IBM Organization Unit (optional).....> ITSO Pougkeepsie City/Locality (optional).....> Poughkeepsie State/Province (optional).....> New York Country Name (required 2 characters)..> US Enter number of valid days for the certificate [365]: 7000 Do you want to set the key as the default in your key database? (1 = yes, 0 = no)[1]: **1** Do you want to save the certificate to a file? (1 = yes, 0 = no) [1]: 1 Should the certificate binary data or Base64 encoded ASCII data be saved? (1 = ASCII, 2 = binary) [1]: 1 Enter certificate file name or press ENTER for "cert.arm": apple1.arm Please wait while self-signed certificate is created... Your request has completed successfully, exit ikeyman? (1 = yes, 0 = no) [0]: 0 © Copyright IBM Corporation, 1999 Roland Trauner trauner@us.ibm.com

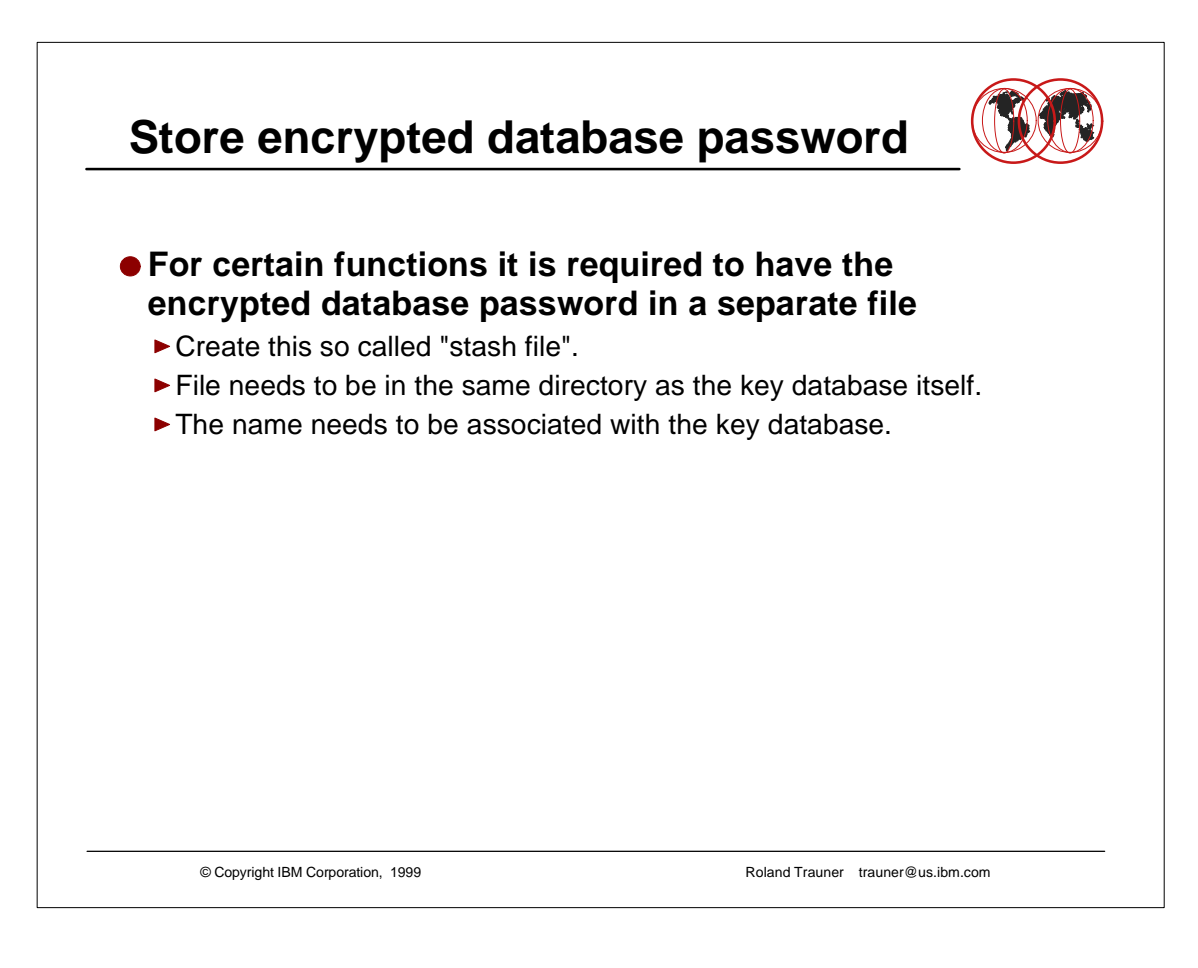

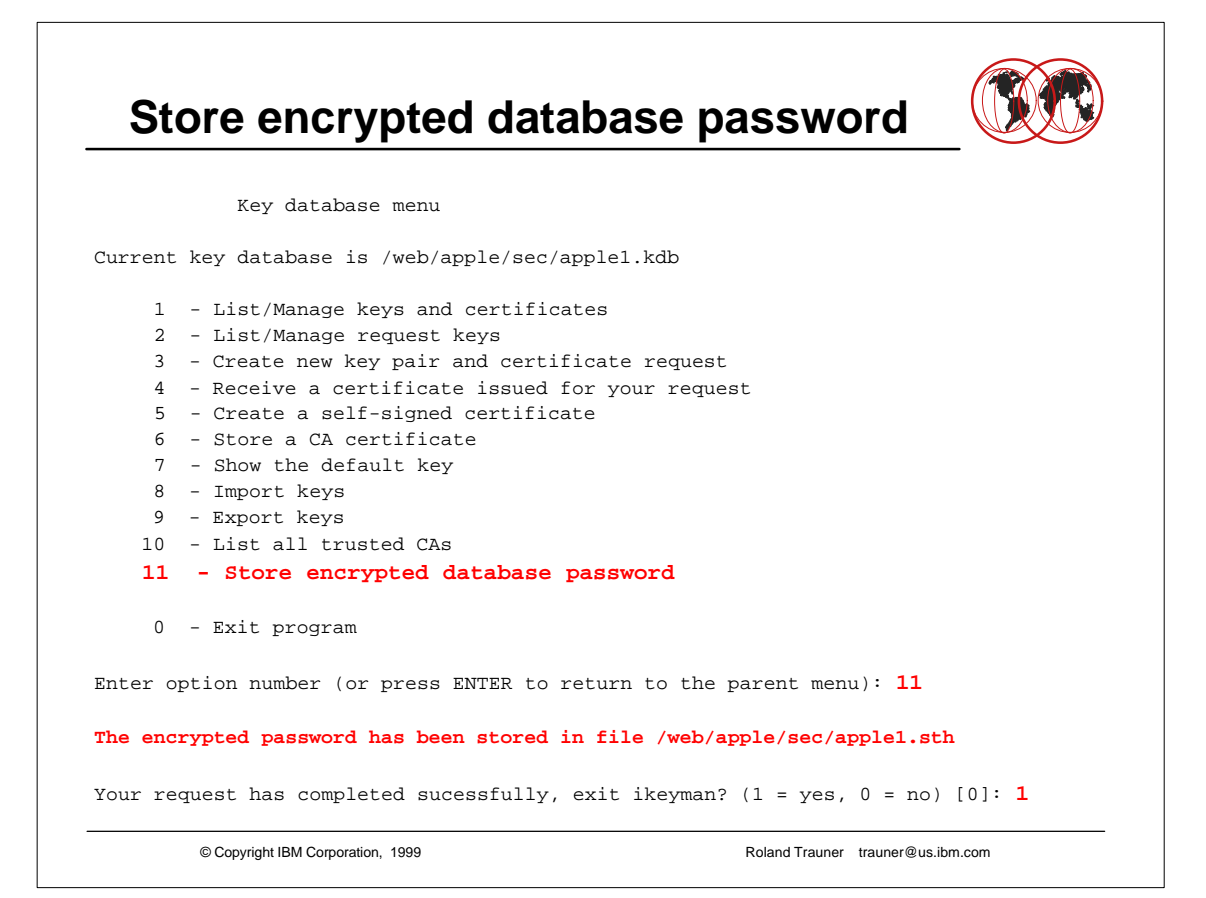

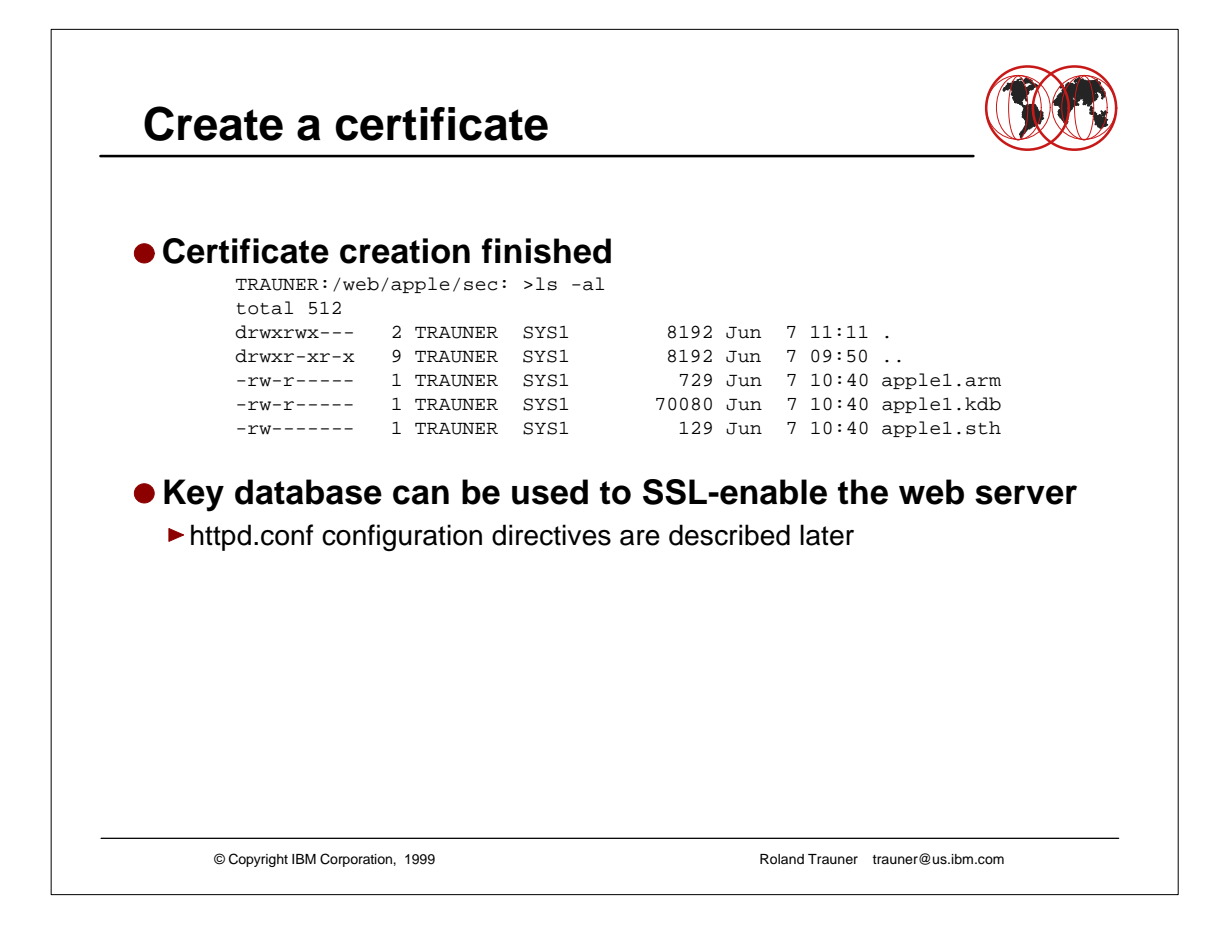

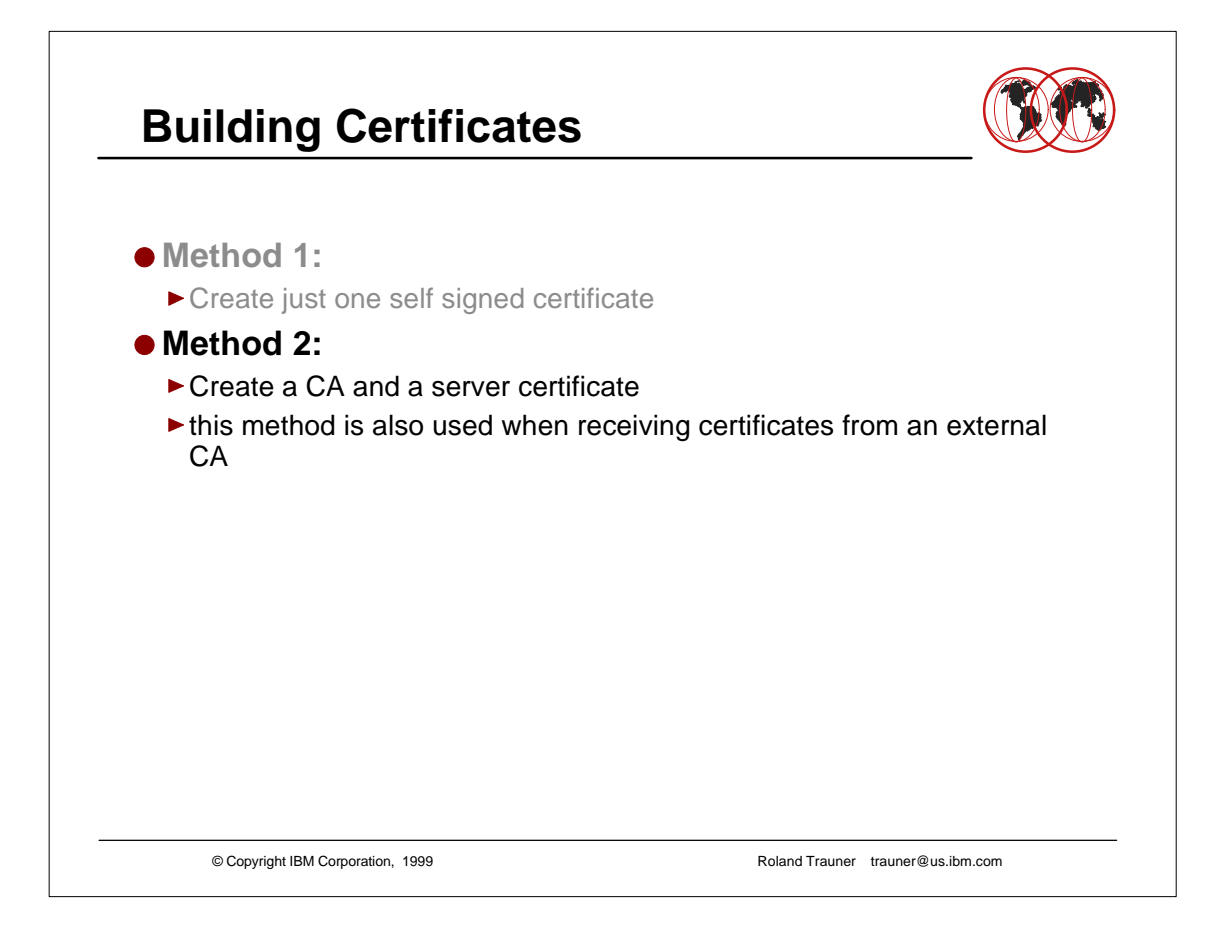

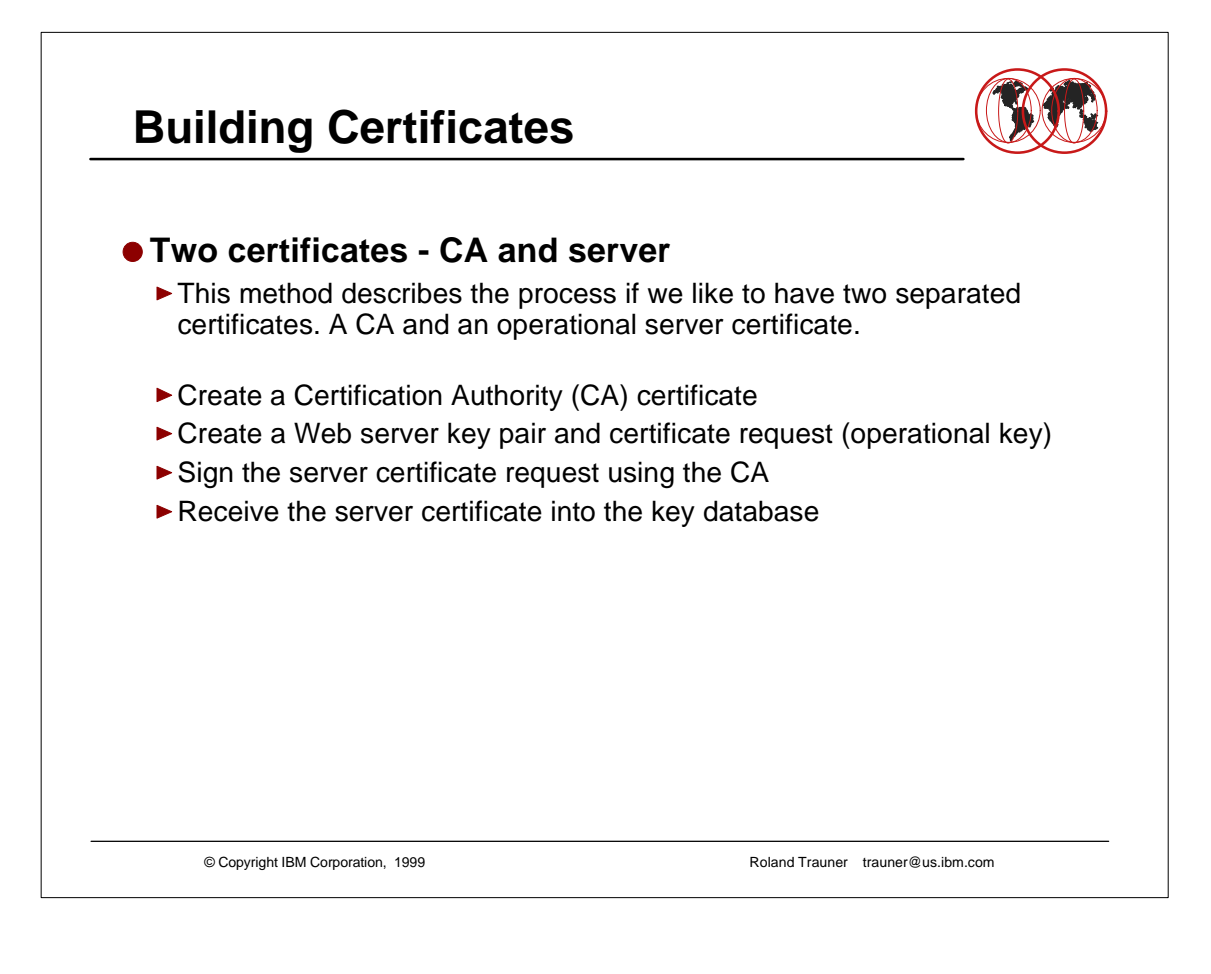

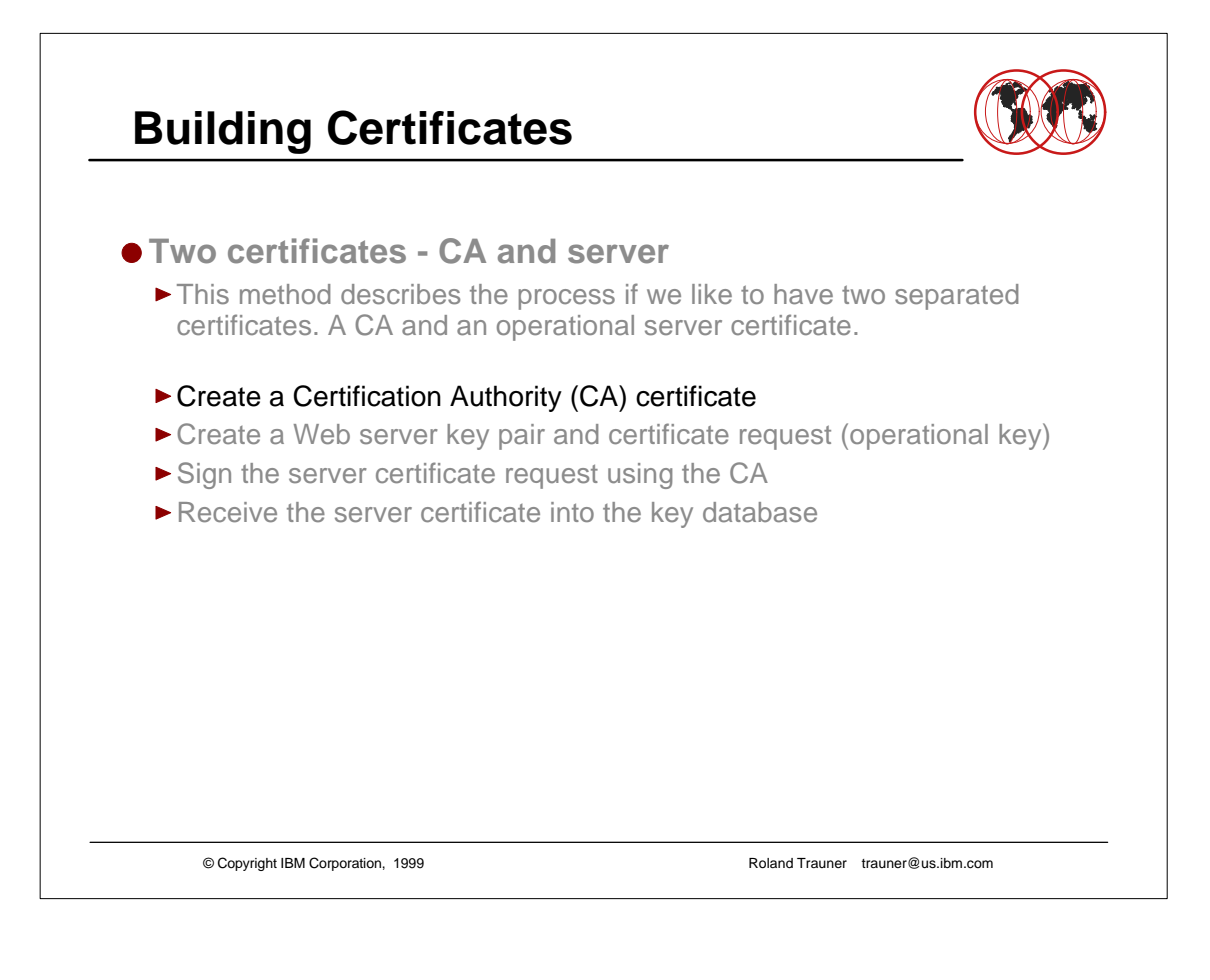

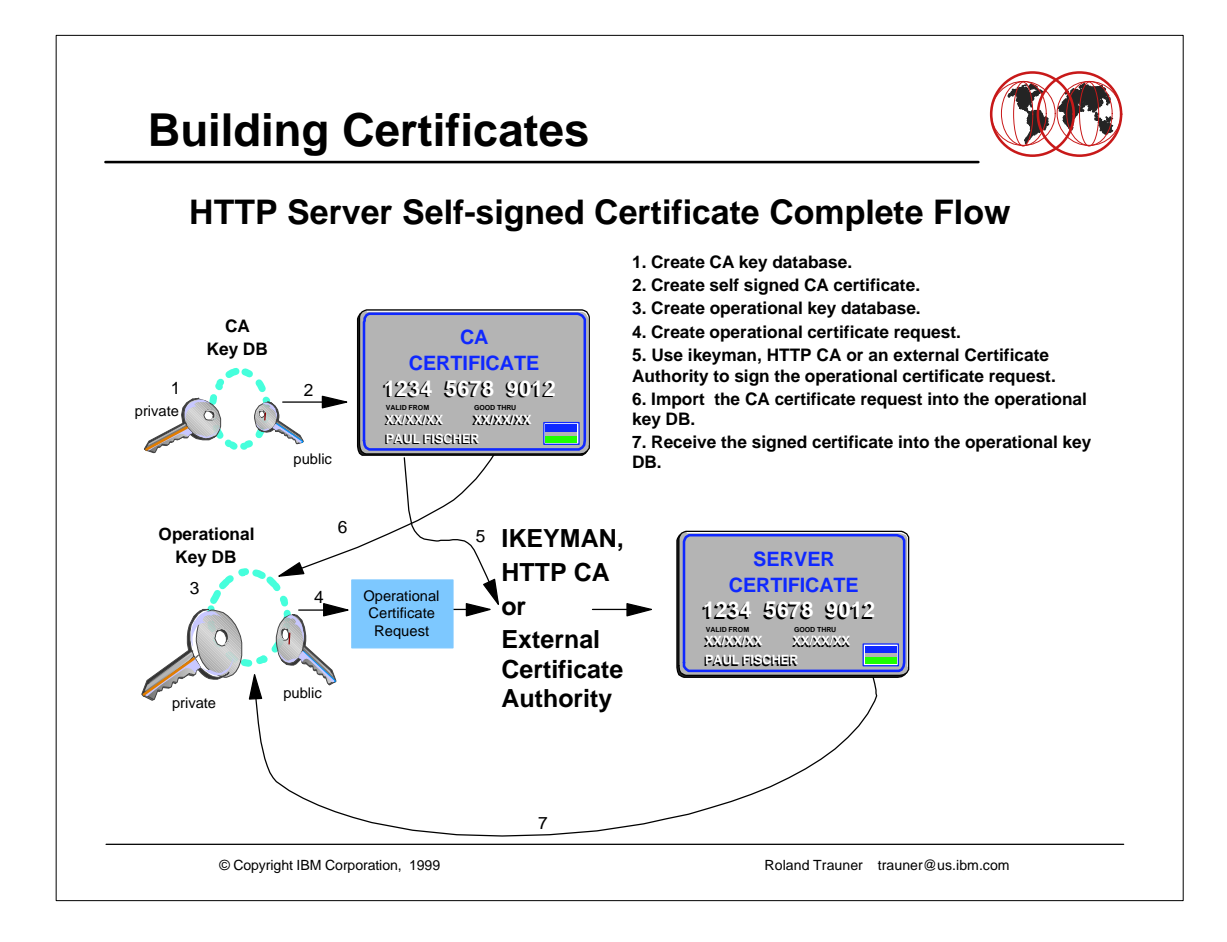

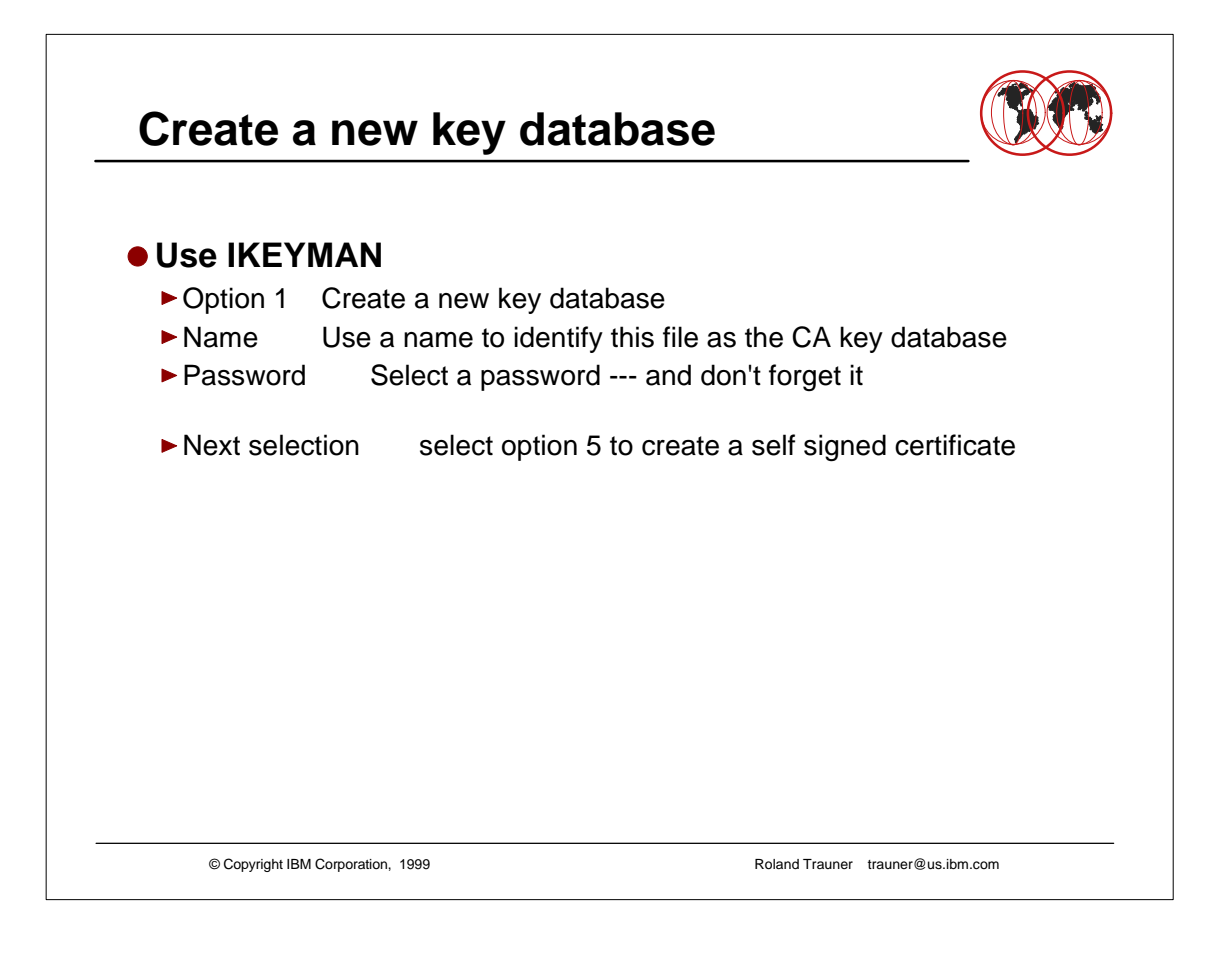

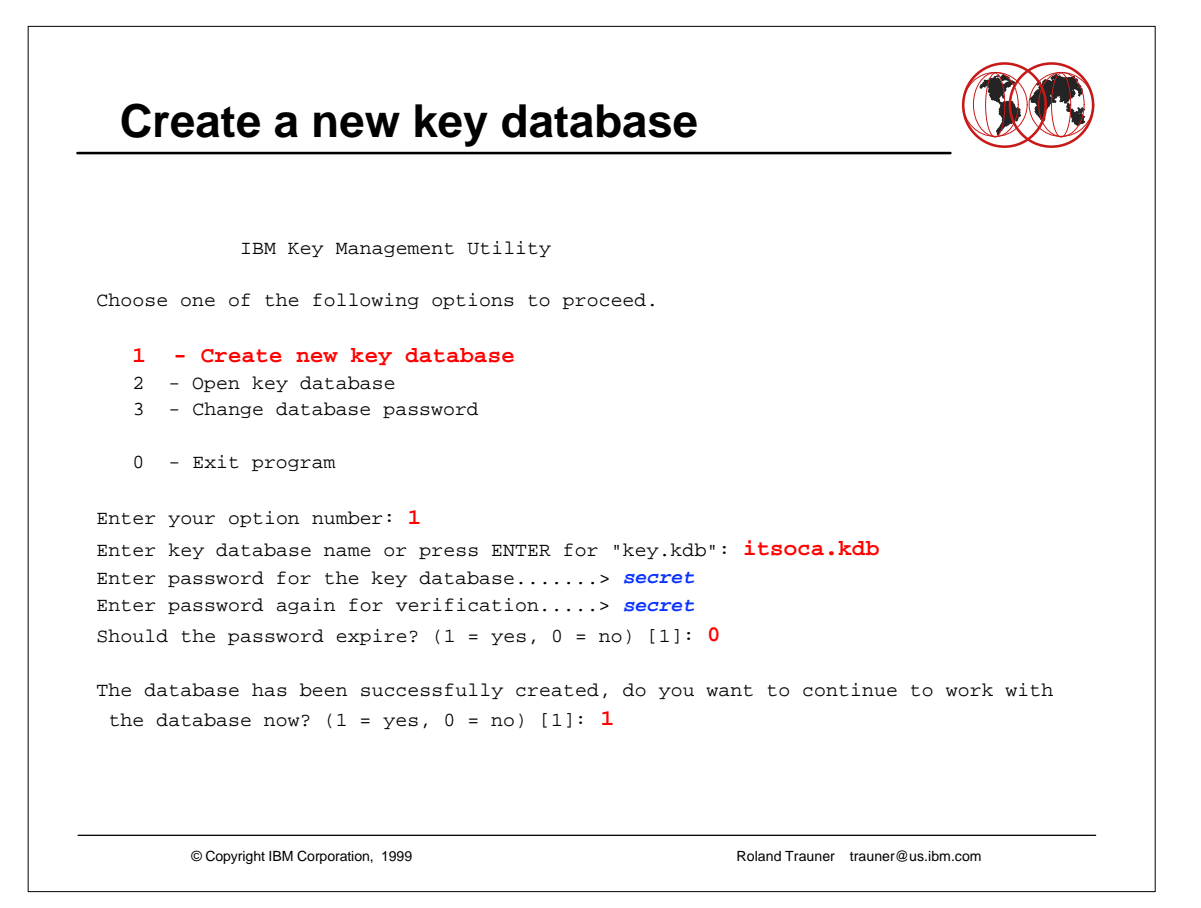

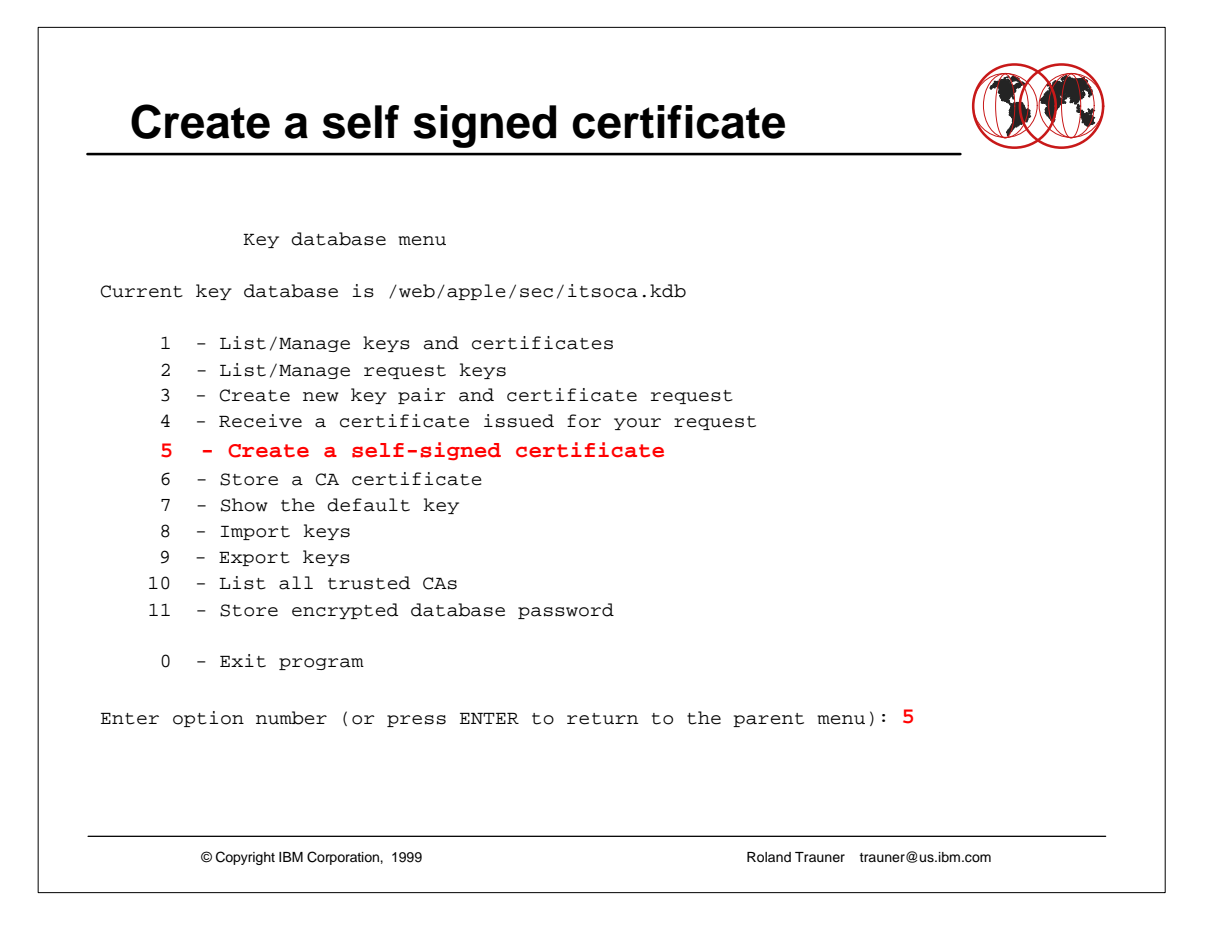

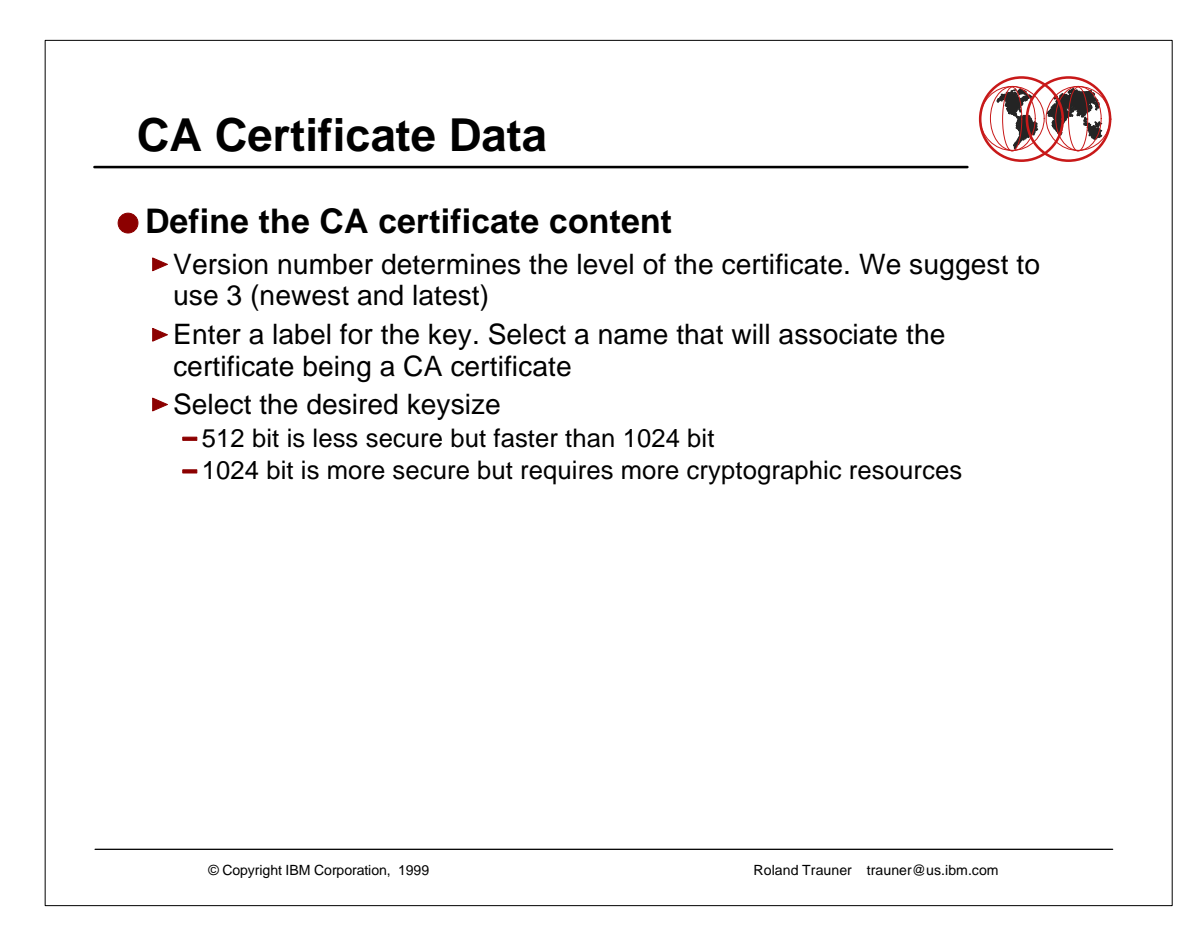

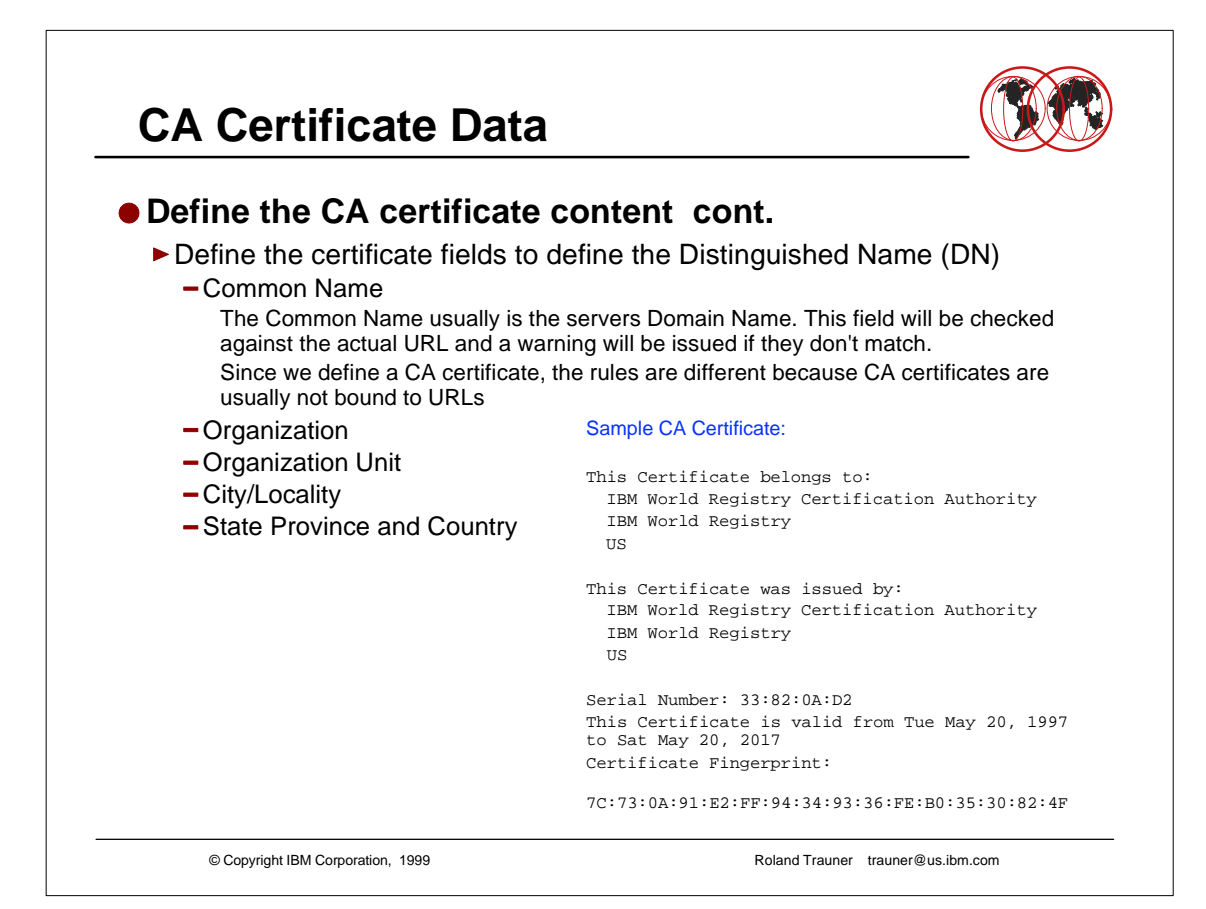

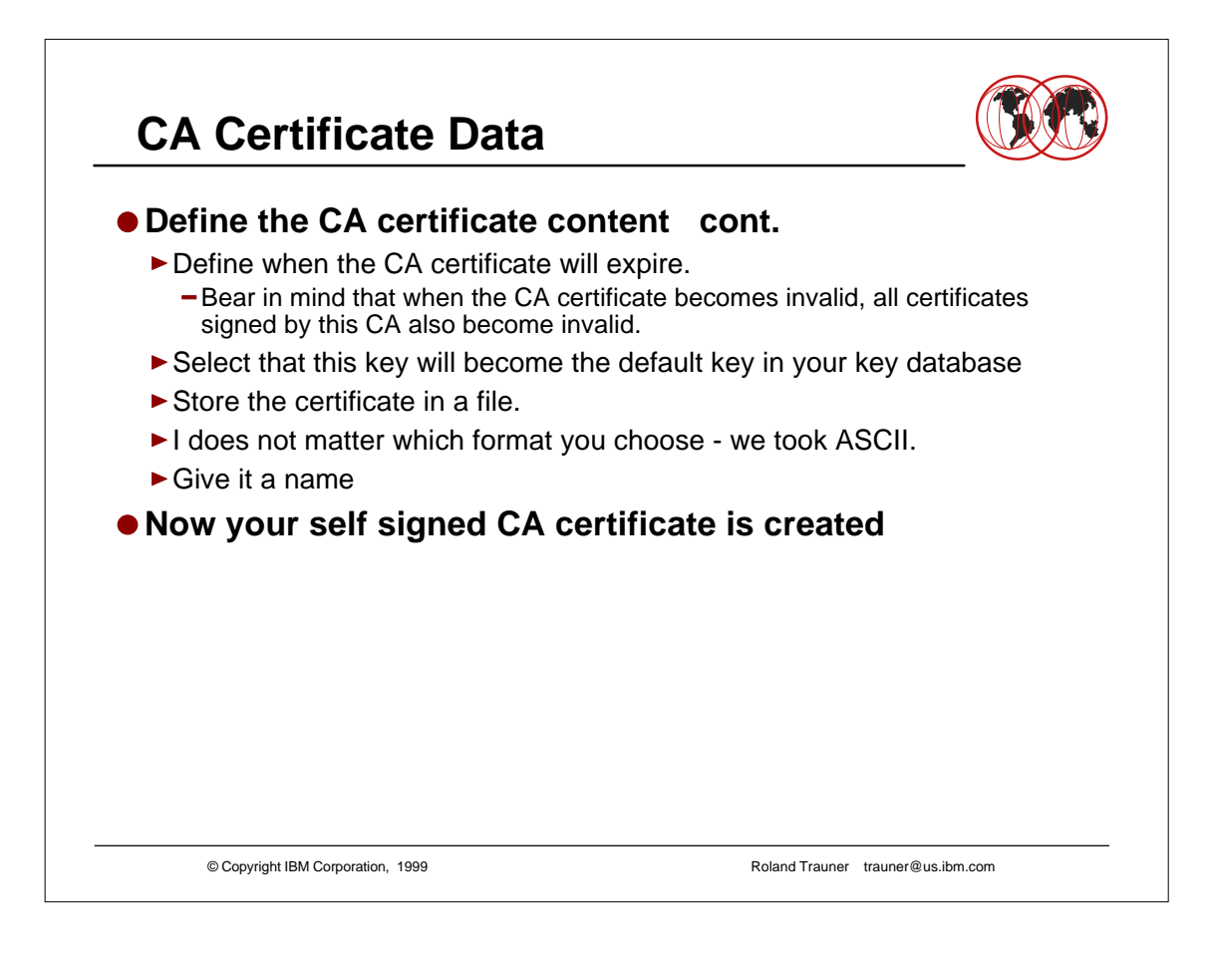

## **CA Certificate Data**

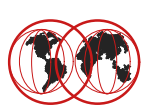

Enter version number of the certificate to be created (1, 2, or 3) [3] 3 Enter a label for this key.....> IBM ITSO Pok Apple CA on wtsc59 Select desired key size from the following options (512): 1: 512 2: 1024 Enter the number corresponding to the key size you want: 1 Enter certificate subject name fields in the following. Common Name (required).....> IBM ITSO Poughkeepsie - The Apple CA Organization (required).....> IBM Organization Unit (optional).....> IBM ITSO Poughkeepsie City/Locality (optional).....> Poughkeepsie State/Province (optional).....> NY Country Name (required 2 characters)..> US Enter number of valid days for the certificate [365]: 7000 Do you want to set the key as the default in your key database? (1 = yes, 0 = no)[1]: <mark>1</mark> Do you want to save the certificate to a file? (1 = yes, 0 = no) [1]: 1 Should the certificate binary data or Base64 encoded ASCII data be saved? (1 = ASCII, 2 = binary) [1]: 1 Enter certificate file name or press ENTER for "cert.arm": itsoca.arm Please wait while self-signed certificate is created... Your request has completed successfully, exit ikeyman? (1 = yes, 0 = no) [0]: 0© Copyright IBM Corporation, 1999 Roland Trauner trauner@us.ibm.com

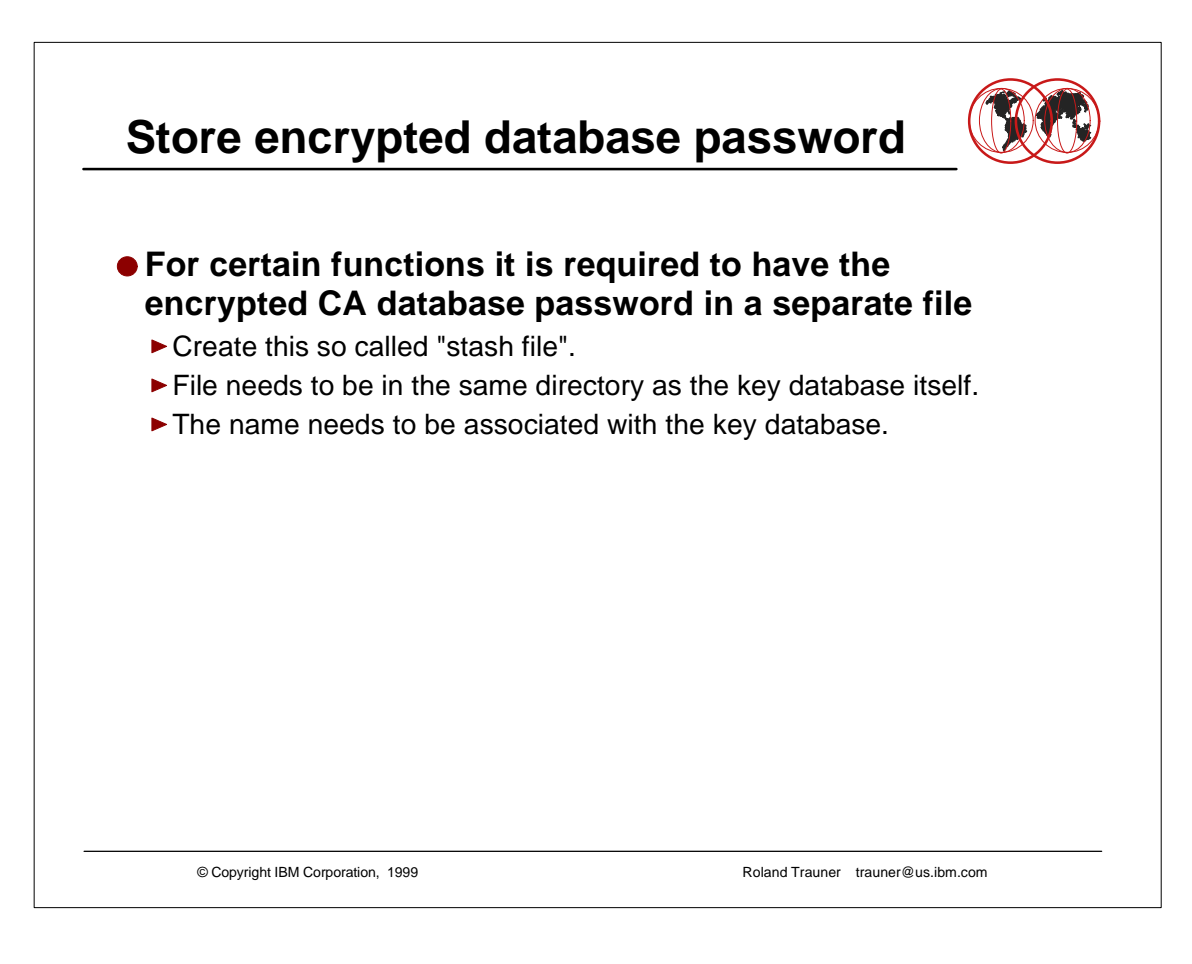

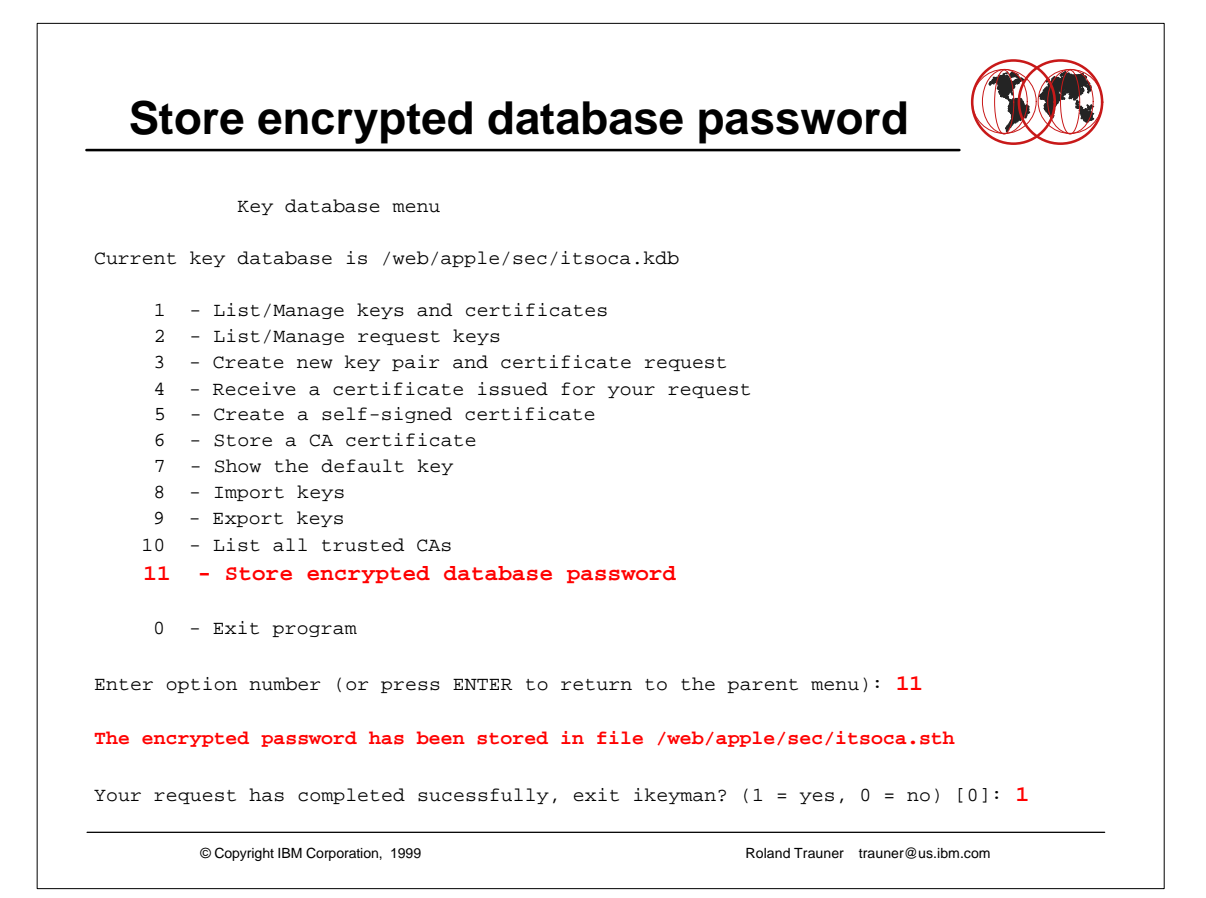

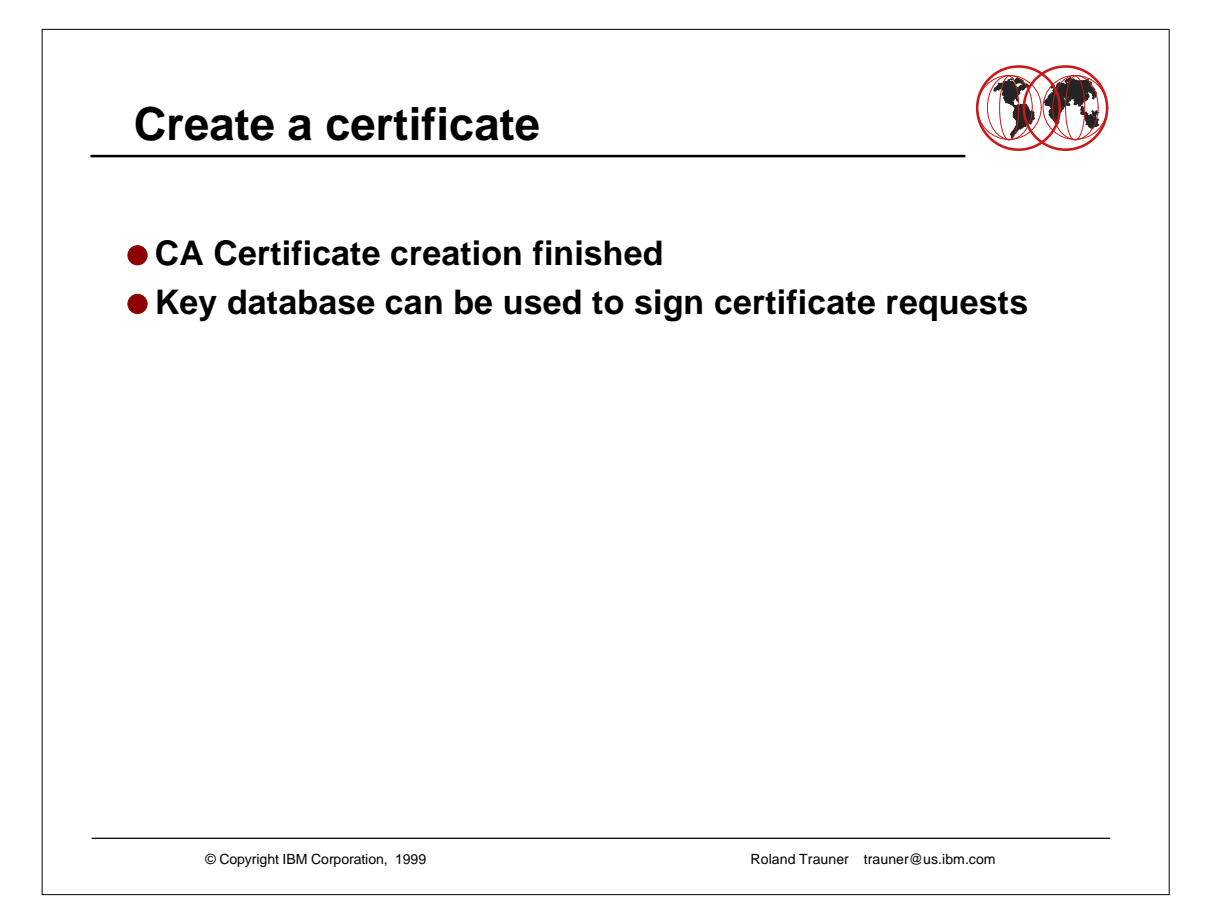

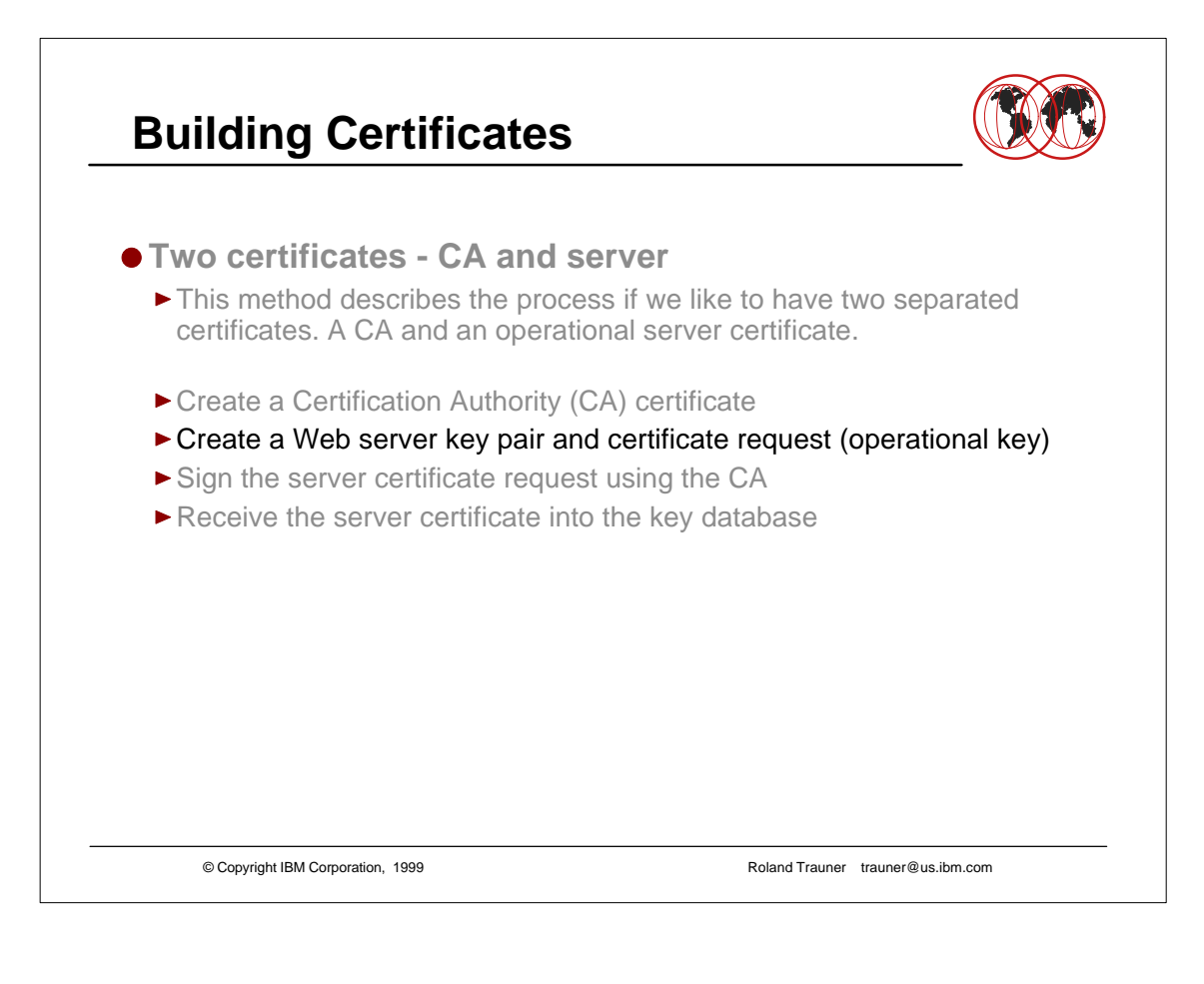

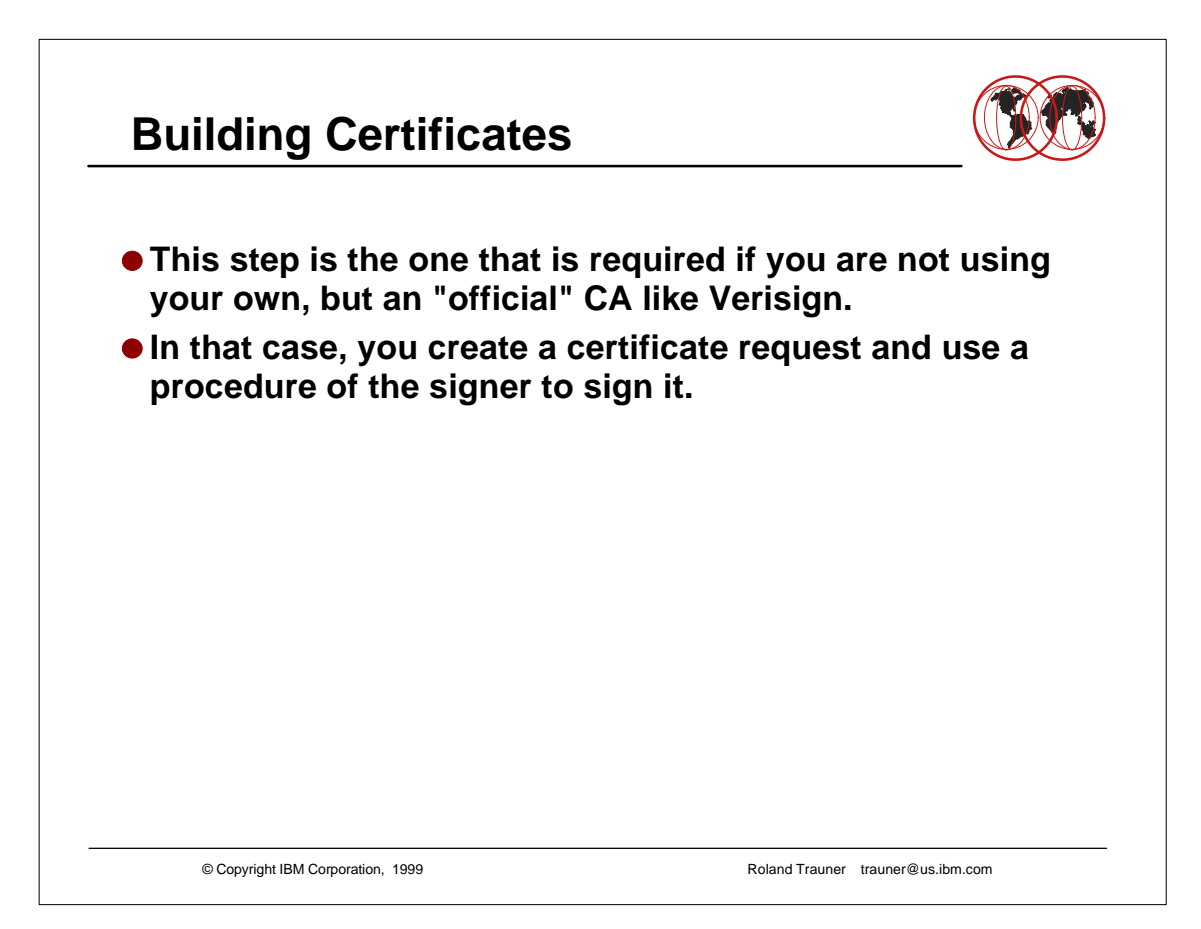

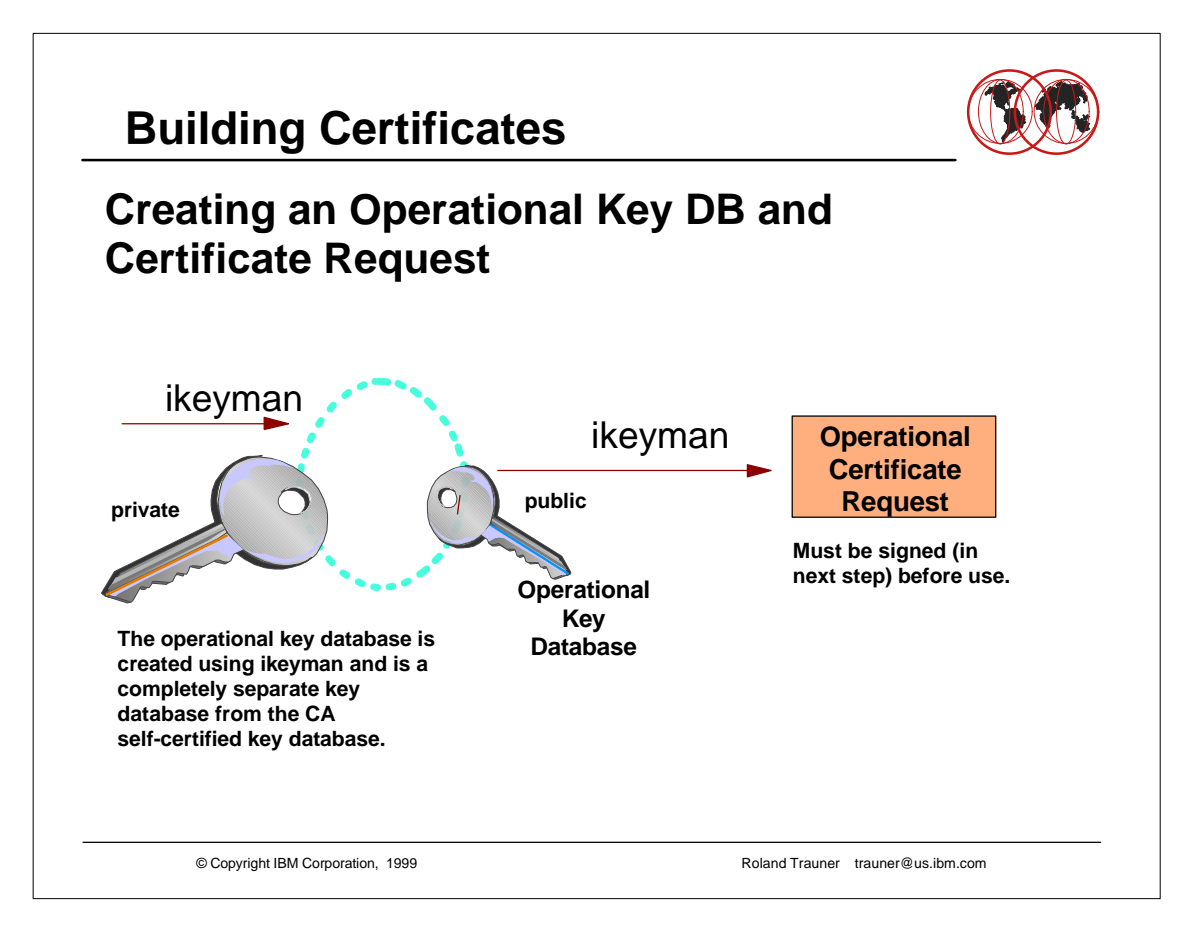

# Create a new key database

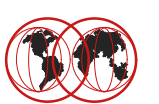

| Use IKEYMAN                  |                                                                    |  |  |  |  |
|------------------------------|--------------------------------------------------------------------|--|--|--|--|
| Option 1                     | Create a new key database                                          |  |  |  |  |
| ► Name                       | Use a name to identify this file as the server key database        |  |  |  |  |
| Password                     | Select a password and don't forget it                              |  |  |  |  |
| ► Next selection             | select option 3 to create a new key pair and a certificate request |  |  |  |  |
|                              |                                                                    |  |  |  |  |
|                              |                                                                    |  |  |  |  |
|                              |                                                                    |  |  |  |  |
|                              |                                                                    |  |  |  |  |
|                              |                                                                    |  |  |  |  |
| © Copyright IBM Corporation, | 1999 Roland Trauner trauner@us.ibm.com                             |  |  |  |  |

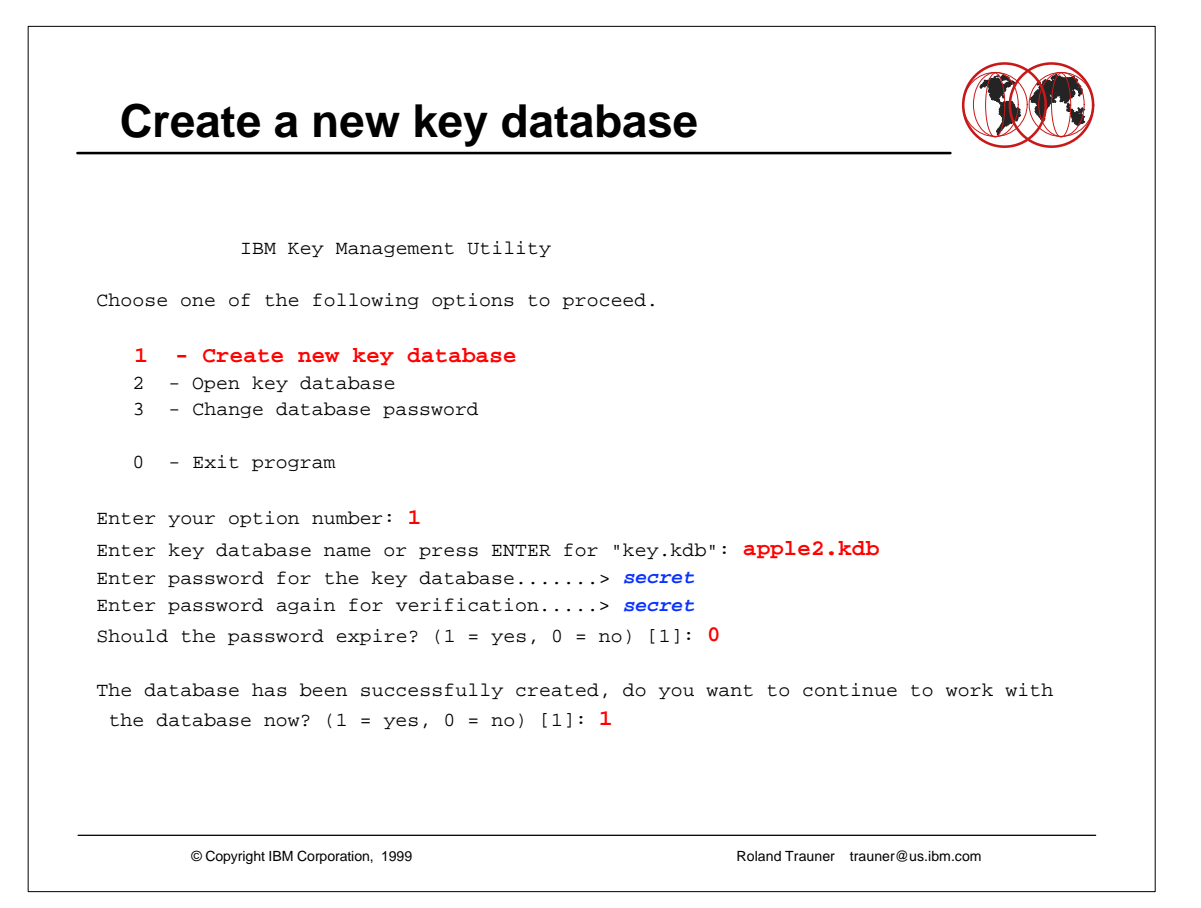

|                                                                                                    | / |  |               |  |  |  |
|----------------------------------------------------------------------------------------------------|---|--|---------------|--|--|--|
| latabase menu                                                                                             |   |  |               |  |  |  |
| base is /web/apple/sec/apple2.kdb                                                                         |   |  |               |  |  |  |
| anage keys and certificates                                                                               |   |  |               |  |  |  |
| anage request keys                                                                                        |   |  |               |  |  |  |
| e new key pair and certificate request                                                                    |   |  |               |  |  |  |
| 4 - Receive a certificate issued for your request                                                         |   |  |               |  |  |  |
| 5 - Create a self-signed certificate                                                                      |   |  |               |  |  |  |
| <ul> <li>6 - Store a CA certificate</li> <li>7 - Show the default key</li> <li>8 - Import keys</li> </ul> |   |  |               |  |  |  |
|                                                                                                    |   |  | keys          |  |  |  |
|                                                                                                    |   |  | l trusted CAs |  |  |  |
| encrypted database password                                                                               |   |  |               |  |  |  |
| rogram                                                                                                    |   |  |               |  |  |  |
| per (or press ENTER to return to the parent menu): $3$                                                    |   |  |               |  |  |  |
|                                                                                                    |   |  |               |  |  |  |
|                                                                                                    |   |  |               |  |  |  |
|                                                                                                    |   |  |               |  |  |  |

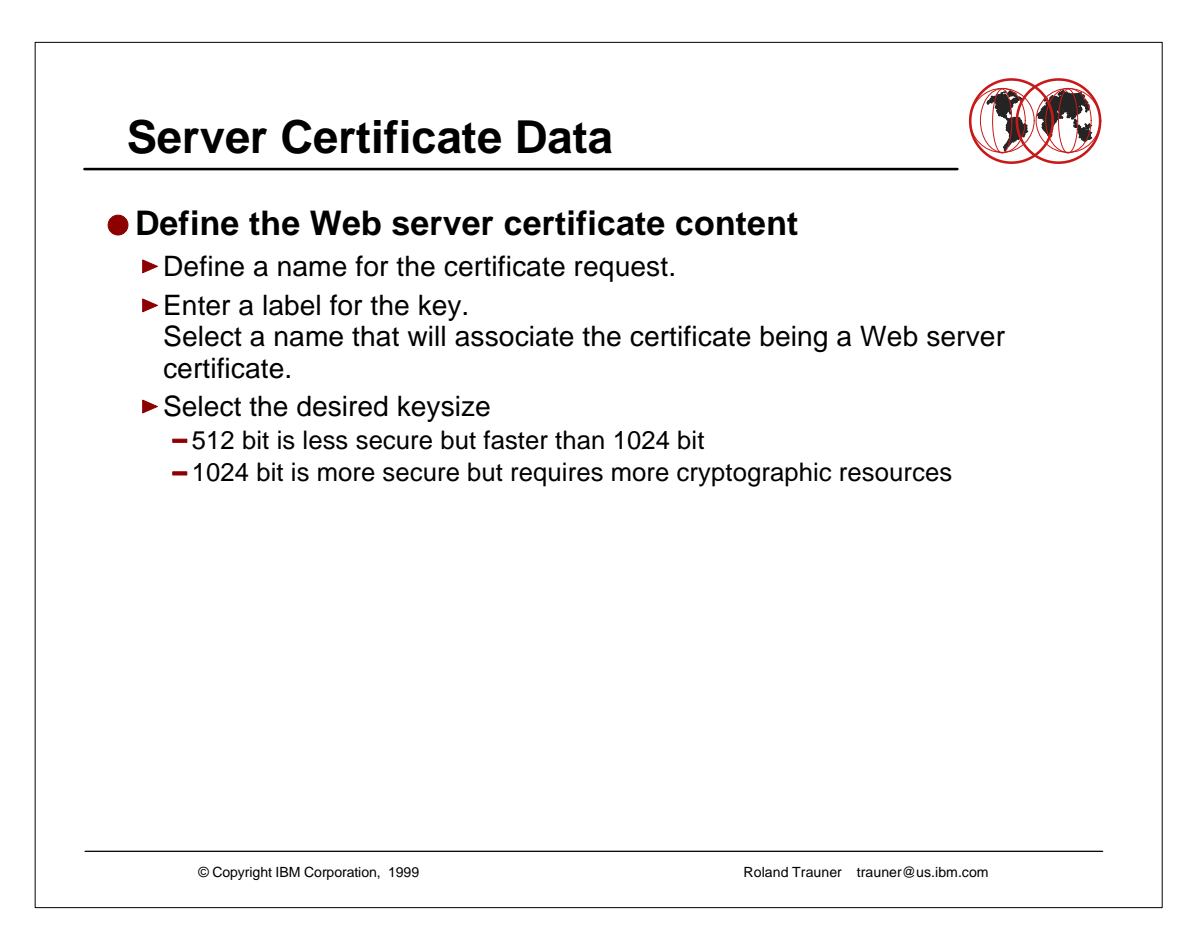

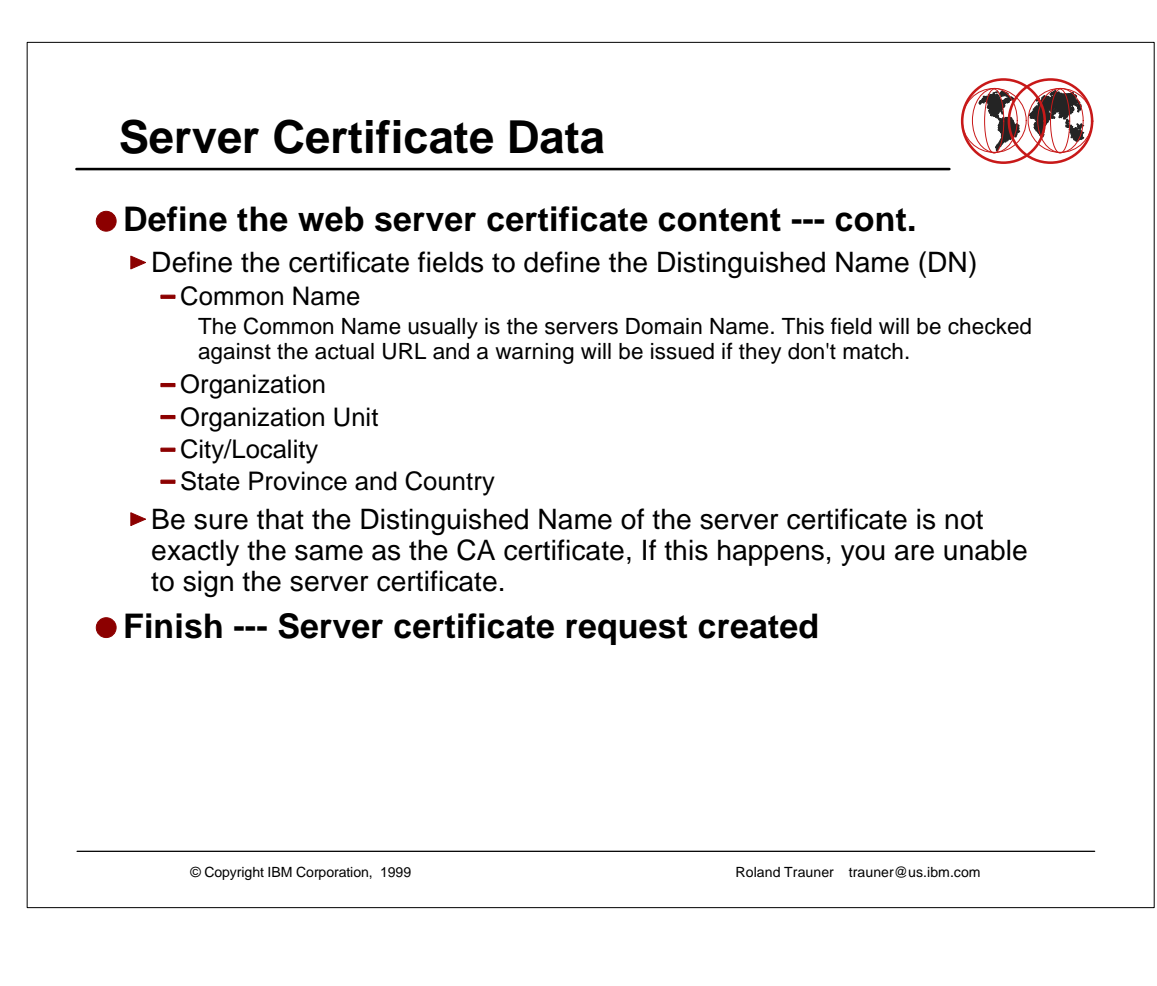

## **Server Certificate Data**

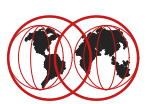

```
Enter certificate request file nameor press ENTER for "certreq.arm": apple2.arm
Enter a label for this key.....> Apple Server Cert 2
Select desired key size from the following options (512):
   1:
        512
   2:
         1024
Enter the number corresponding to the key size you want: \ensuremath{\textbf{1}}
Enter certificate subject name fields in the following.
   Common Name (required).....> wtsc59oe.itso.ibm.com
   Organization (required).....> IBM ITSO Poughkeepsie
   Organization Unit (optional).....> HTTP Server /390 - The Apple
   City/Locality (optional).....> Poughkeepsie
   State/Province (optional).....> New York
   Country Name (required 2 characters)..> US
Please wait while key pair is created...
Your request has completed successfully, exit ikeyman? (1 = yes, 0 = no) [0]: 0
```

© Copyright IBM Corporation, 1999

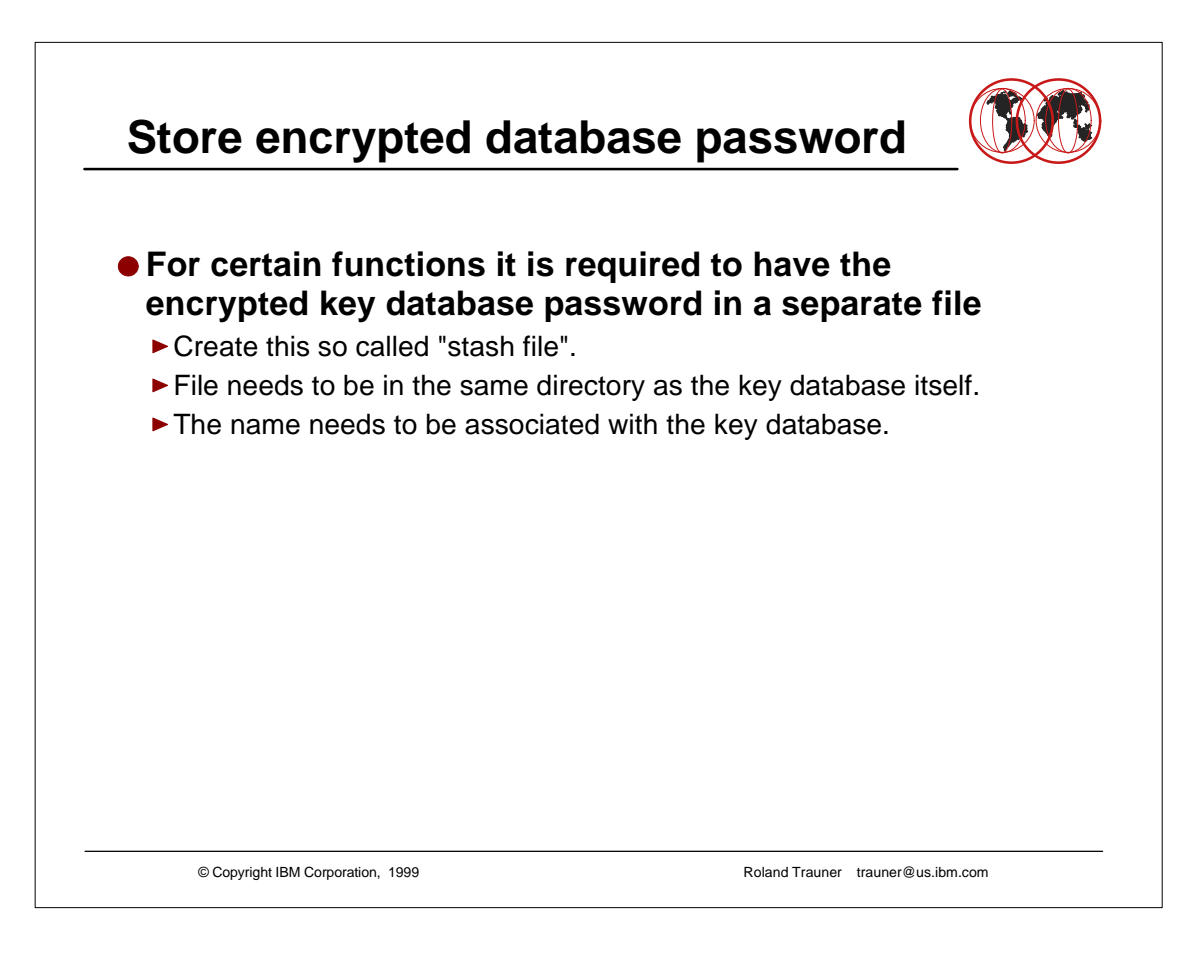

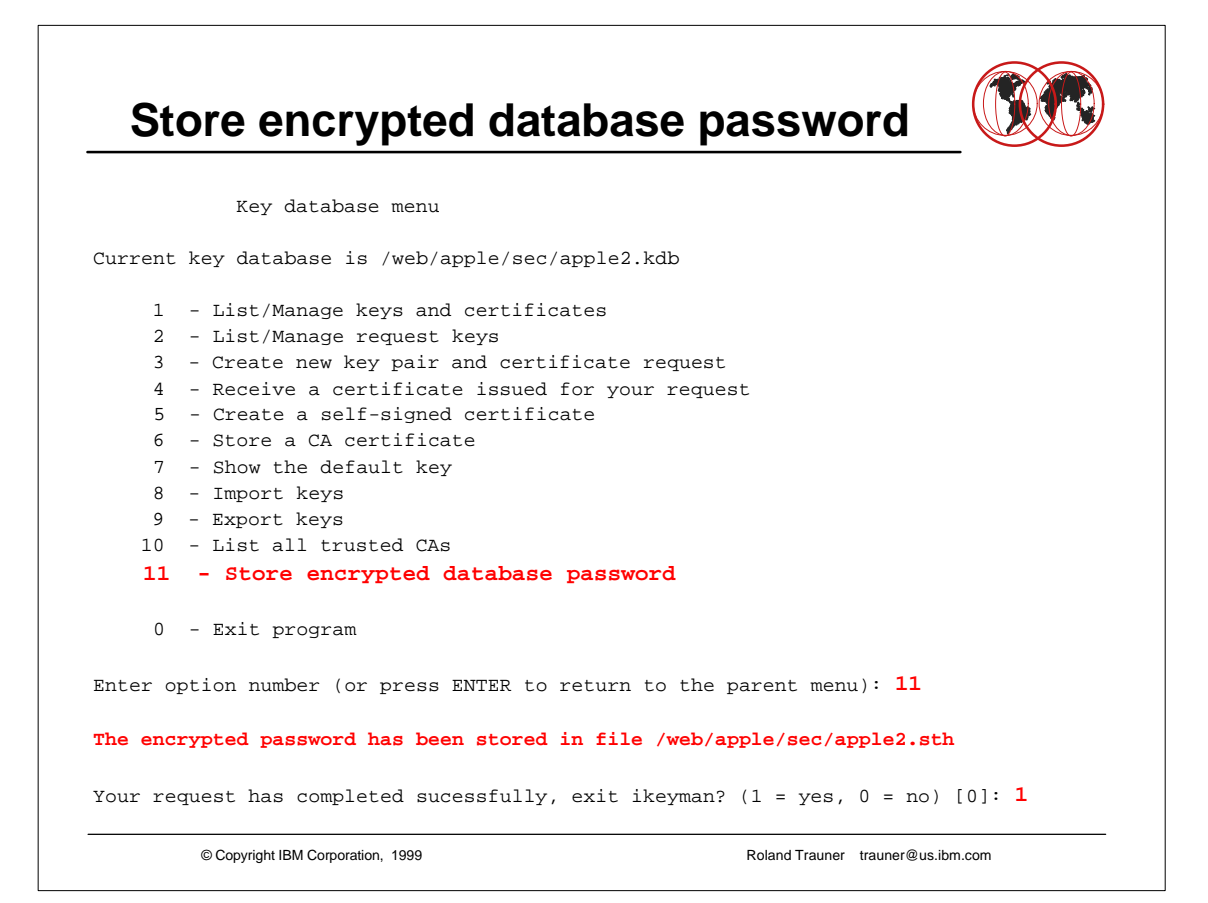

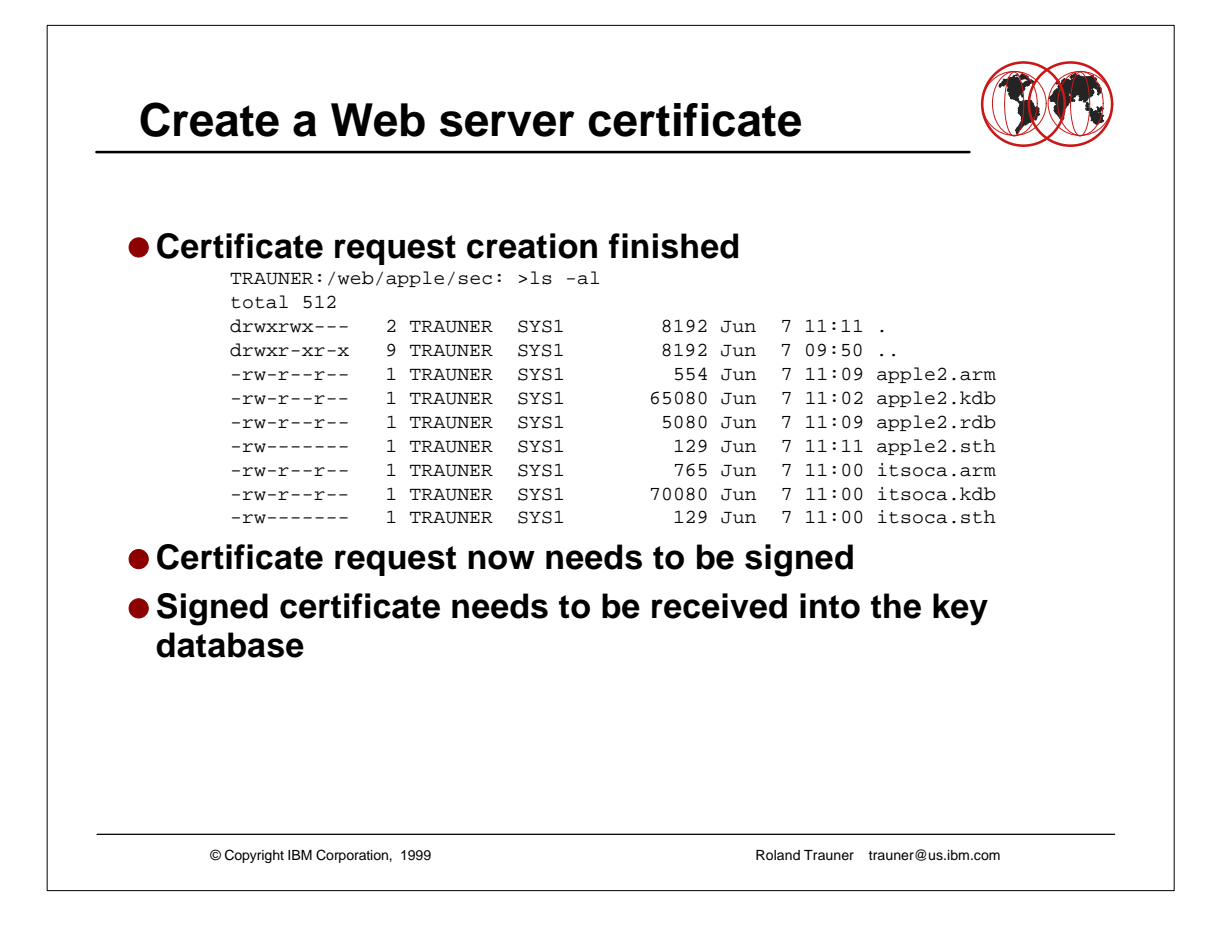

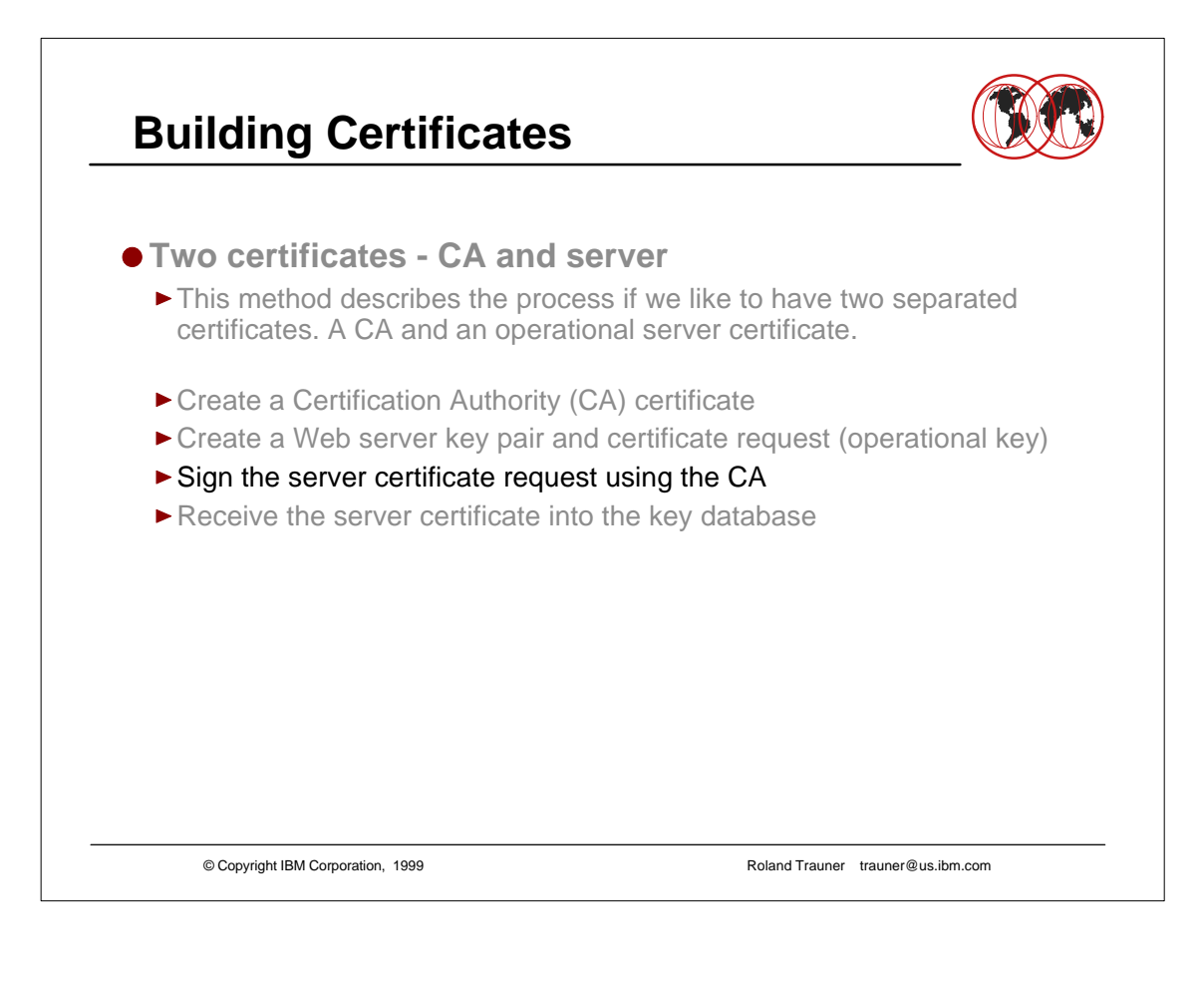

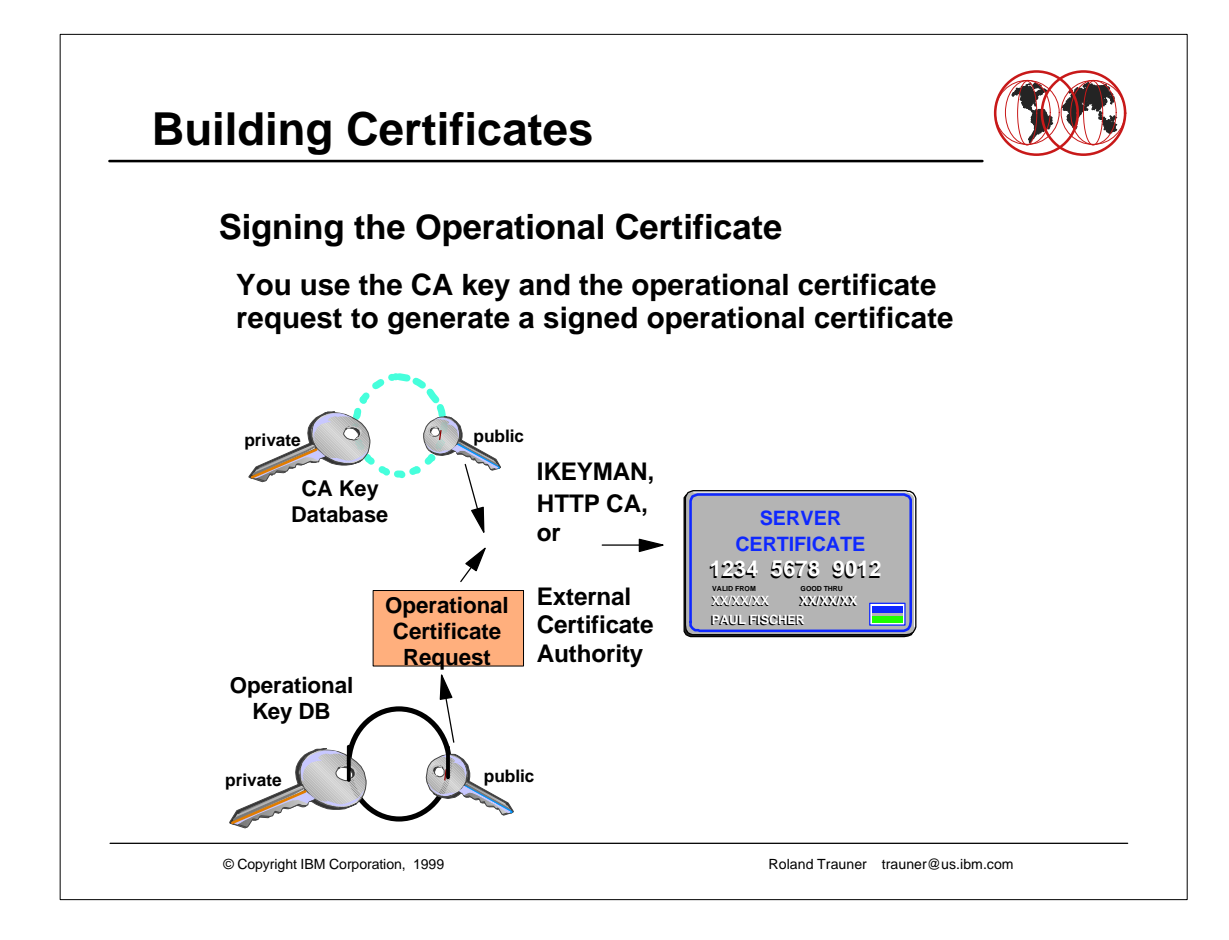

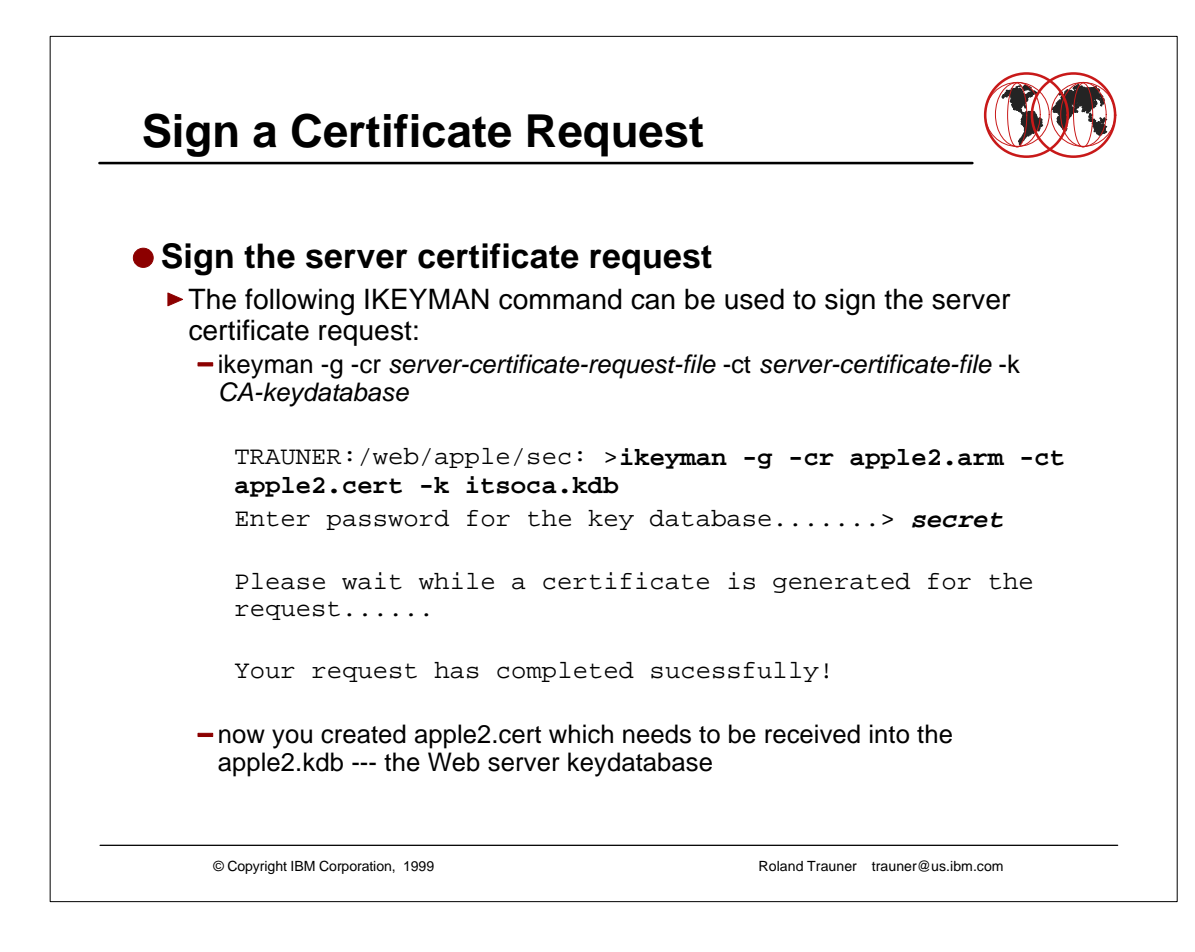

# **Building Certificates**

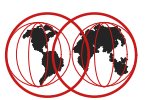

### • The Certificate file

|                                                                                                    |                                                                                                    |                                              |                                                                  | >ls -al                                                                  | pple/sec:                                                                              | ar                                | TRAUNER:/web/                                                                      |
|----------------------------------------------------------------------------------------------------|----------------------------------------------------------------------------------------------------|----------------------------------------------|------------------------------------------------------------------|--------------------------------------------------------------------------|----------------------------------------------------------------------------------------|-----------------------------------|------------------------------------------------------------------------------------|
|                                                                                                    |                                                                                                    |                                              |                                                                  |                                                                          |                                                                                        |                                   | total 520                                                                          |
| Jun 7 11:24 .                                                                                                    | Jun 7                                                                                                    | Ju                                           | 8192                                                             | SYS1                                                                     | TRAUNER                                                                                | 2                                 | drwxrwx                                                                            |
| Jun 7 09:50                                                                                                    | Jun 7                                                                                                    | Ju                                           | 8192                                                             | SYS1                                                                     | TRAUNER                                                                                | 9                                 | drwxr-xr-x                                                                         |
| Jun 7 11:09 apple2.ar                                                                                                    | Jun 7                                                                                                    | Ju                                           | 554                                                              | SYS1                                                                     | TRAUNER                                                                                | 1                                 | -rw-rr                                                                             |
| Jun 7 11:24 apple2.ce                                                                                                    | Jun 7                                                                                                    | Ju                                           | 806                                                              | SYS1                                                                     | TRAUNER                                                                                | 1                                 | -rw-rr                                                                             |
| Jun 7 11:02 apple2.kd                                                                                                    | Jun 7                                                                                                    | Ju                                           | 65080                                                            | SYS1                                                                     | TRAUNER                                                                                | 1                                 | -rw-rr                                                                             |
| Jun 7 11:09 apple2.rd                                                                                                    | Jun 7                                                                                                    | Ju                                           | 5080                                                             | SYS1                                                                     | TRAUNER                                                                                | 1                                 | -rw-rr                                                                             |
| Jun 7 11:11 apple2.st                                                                                                    | Jun 7                                                                                                    | Ju                                           | 129                                                              | SYS1                                                                     | TRAUNER                                                                                | 1                                 | -rw                                                                                |
| Jun 7 11:00 itsoca.ar                                                                                                    | Jun 7                                                                                                    | Ju                                           | 765                                                              | SYS1                                                                     | TRAUNER                                                                                | 1                                 | -rw-rr                                                                             |
| Jun 7 11:00 itsoca.kd                                                                                                    | Jun 7                                                                                                    | Ju                                           | 70080                                                            | SYS1                                                                     | TRAUNER                                                                                | 1                                 | -rw-rr                                                                             |
| Jun 7 11:00 itsoca.st                                                                                                    | Jun 7                                                                                                    | Ju                                           | 129                                                              | SYS1                                                                     | TRAUNER                                                                                | 1                                 | -rw                                                                                |
|                                                                                                    |                                                                                                    |                                              |                                                                  | >                                                                        | TRAUNER:/web/apple/sec:                                                                |                                   |                                                                                    |
| Jun 7 11:09 apple2.arr<br>Jun 7 11:24 apple2.ce<br>Jun 7 11:02 apple2.kd<br>Jun 7 11:09 apple2.rd<br>Jun 7 11:09 apple2.rd<br>Jun 7 11:10 apple2.st<br>Jun 7 11:00 itsoca.arr<br>Jun 7 11:00 itsoca.st<br>Jun 7 11:00 itsoca.st | Jun         7           Jun         7           Jun         7           Jun         7           Jun         7           Jun         7           Jun         7           Jun         7           Jun         7           Jun         7           Jun         7           Jun         7           Jun         7           Jun         7 | Ju<br>Ju<br>Ju<br>Ju<br>Ju<br>Ju<br>Ju<br>Ju | 554<br><b>806</b><br>65080<br>5080<br>129<br>765<br>70080<br>129 | SYS1<br><b>SYS1</b><br>SYS1<br>SYS1<br>SYS1<br>SYS1<br>SYS1<br>SYS1<br>> | TRAUNER<br>TRAUNER<br>TRAUNER<br>TRAUNER<br>TRAUNER<br>TRAUNER<br>TRAUNER<br>pple/sec: | 1<br>1<br>1<br>1<br>1<br>1<br>(ar | -rw-rr<br>-rw-rr<br>-rw-rr<br>-rw-rr<br>-rw-rr<br>-rw-rr<br>-rw-r<br>TRAUNER:/web/ |

© Copyright IBM Corporation, 1999

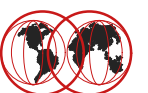

#### **Building Certificates** The Certificate TRAUNER:/web/apple/sec: >cat apple2.cert ---BEGIN CERTIFICATE-----MIICJzCCAdGqAwIBAgIP+Pn58vn0+fL49/b58PX4MA0GCSqGSIb3DQEBBAUAMIGK ${\tt MQswCQYDVQQGEwJVUzELMAkGA1UECBMCTlkxFTATBgNVBAcTDFBvdWdoa2VlcHNp} \\$ ${\tt ZTEMMAoGA1UEChMDSUJNMRowGAYDVQQLexFJVFNPIFBvdWdoa2VlcHNpZTetMCsG}$ AluEAxMkSUJNIElUU08gUG91Z2hrZWVwc2llIC0gVGhlIEFwcGxlIENBMB4XDTk5 MDYwNjE1MjQyOFoXDTAwMDYwNjE1MjQyOFowgZ4xCzAJBgNVBAYTAlVTMREwDwYD VQQIEwhOZXcgWW9yazEVMBMGA1UEBxMMUG91Z2hrZWVwc2llMR4wHAYDVQQKExVJ $\label{eq:logsvrttyb} Qk0gSVRTTyBQb3VnaGtlZXBzaWUxJTAjBgNVBAsTHEhUVFAgU2VydmVyIC8zOTAgDisplaystic statement of the second statement of the second st$ LSBUaGUgQXBwbGUxHjAcBgNVBAMTFXd0c2M1OW91Lm10c28uaWJtLmNvbTBcMA0G ${\tt CSqGSIb3DQEBAQUAA0sAMEgCQQCUk9tLujUtaosNm9o}//zds9mMqkBOGm2SuFXfA}$ q6YVCU30dWUXC5tRN3CBVuFJnxq0012fnOzYQgsQ99/V1pPTAgMBAAEwDQYJKoZI hvcNAQEEBQADQQAhuqbquBdACNWy9UMQV+00RKZCPxo3FDqYPjY8nJRSMlejSQBx dySXI1tNW+SNQ2AMg4G0/byBS1RAvRZtvM+c ----END CERTIFICATE----TRAUNER:/web/apple/sec: >

© Copyright IBM Corporation, 1999

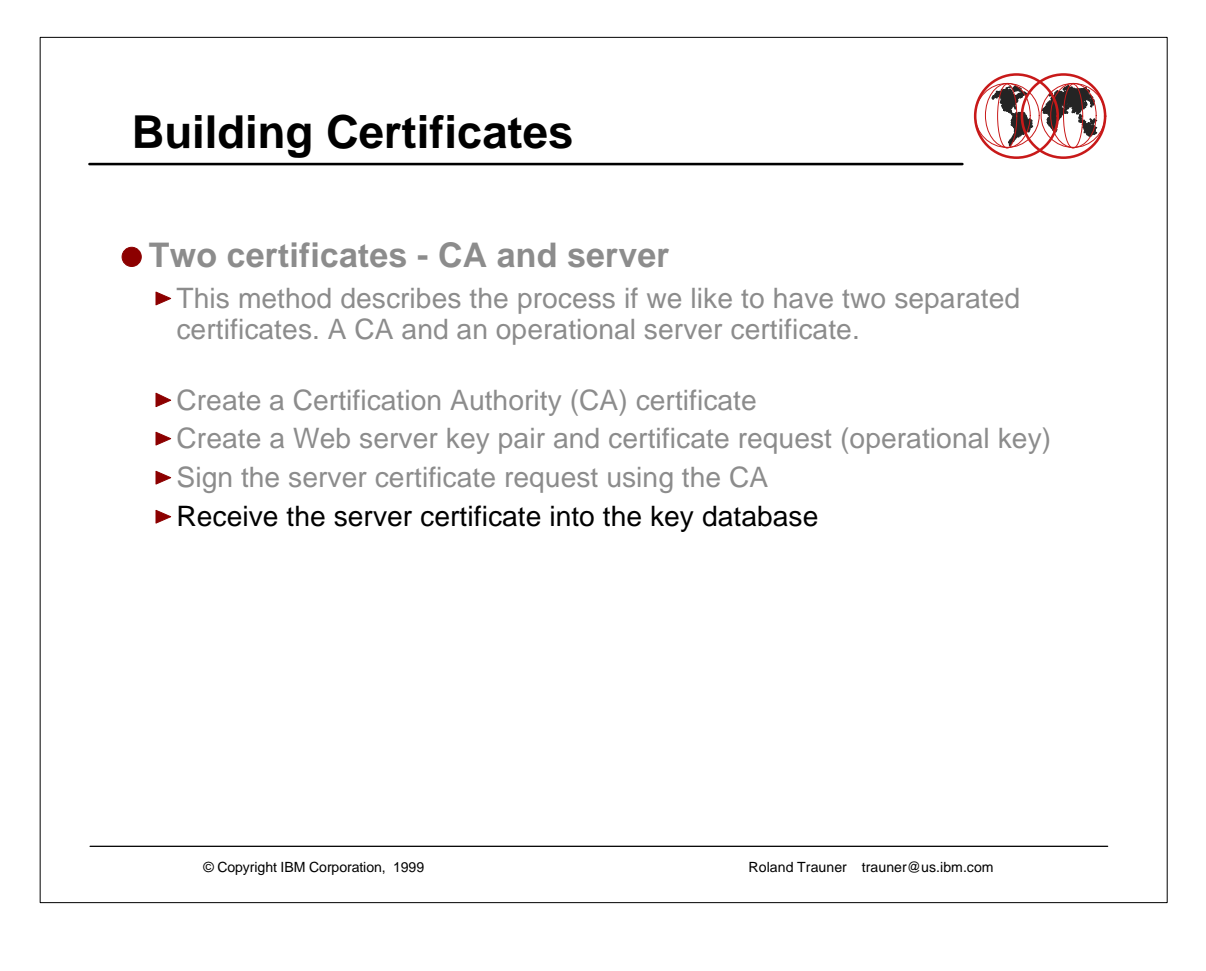

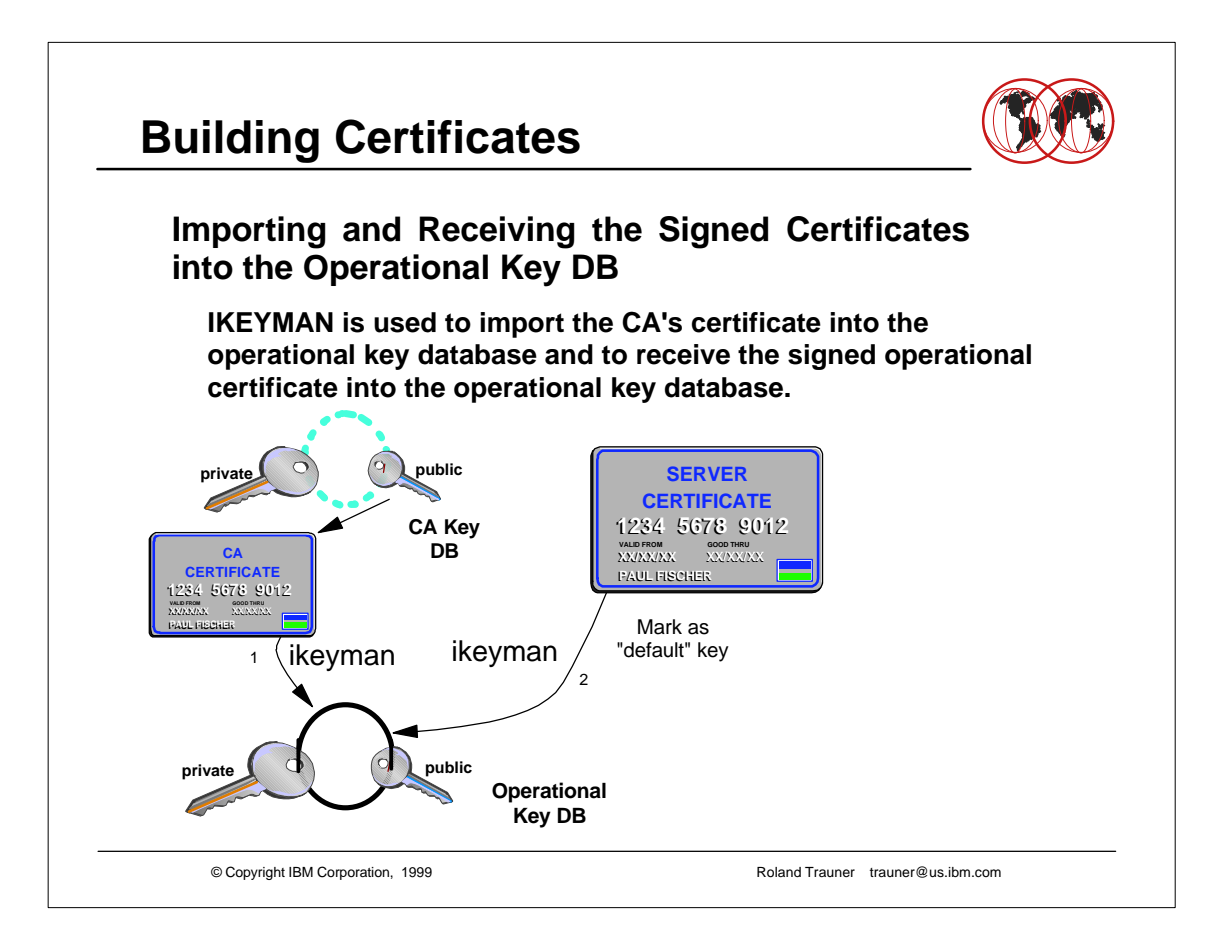

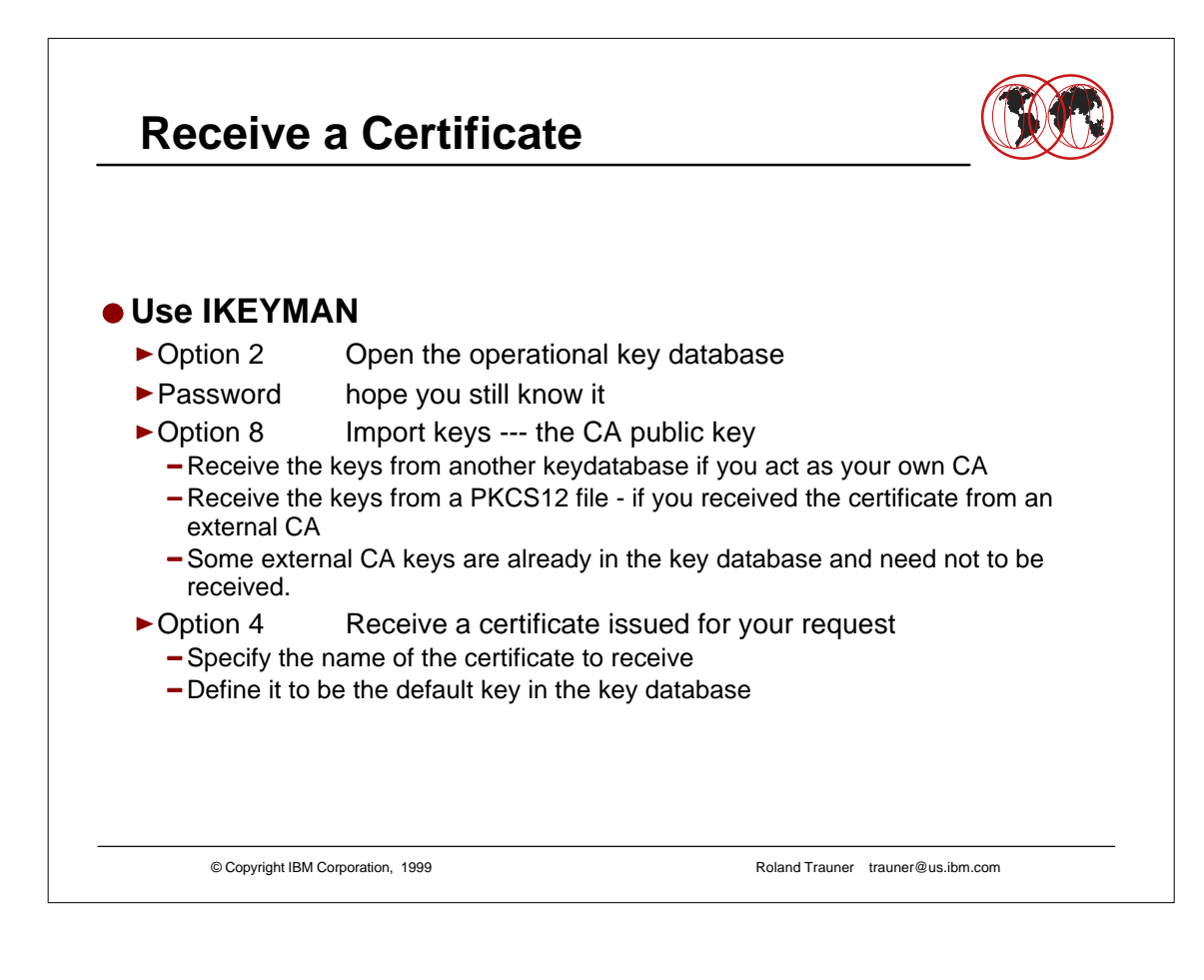

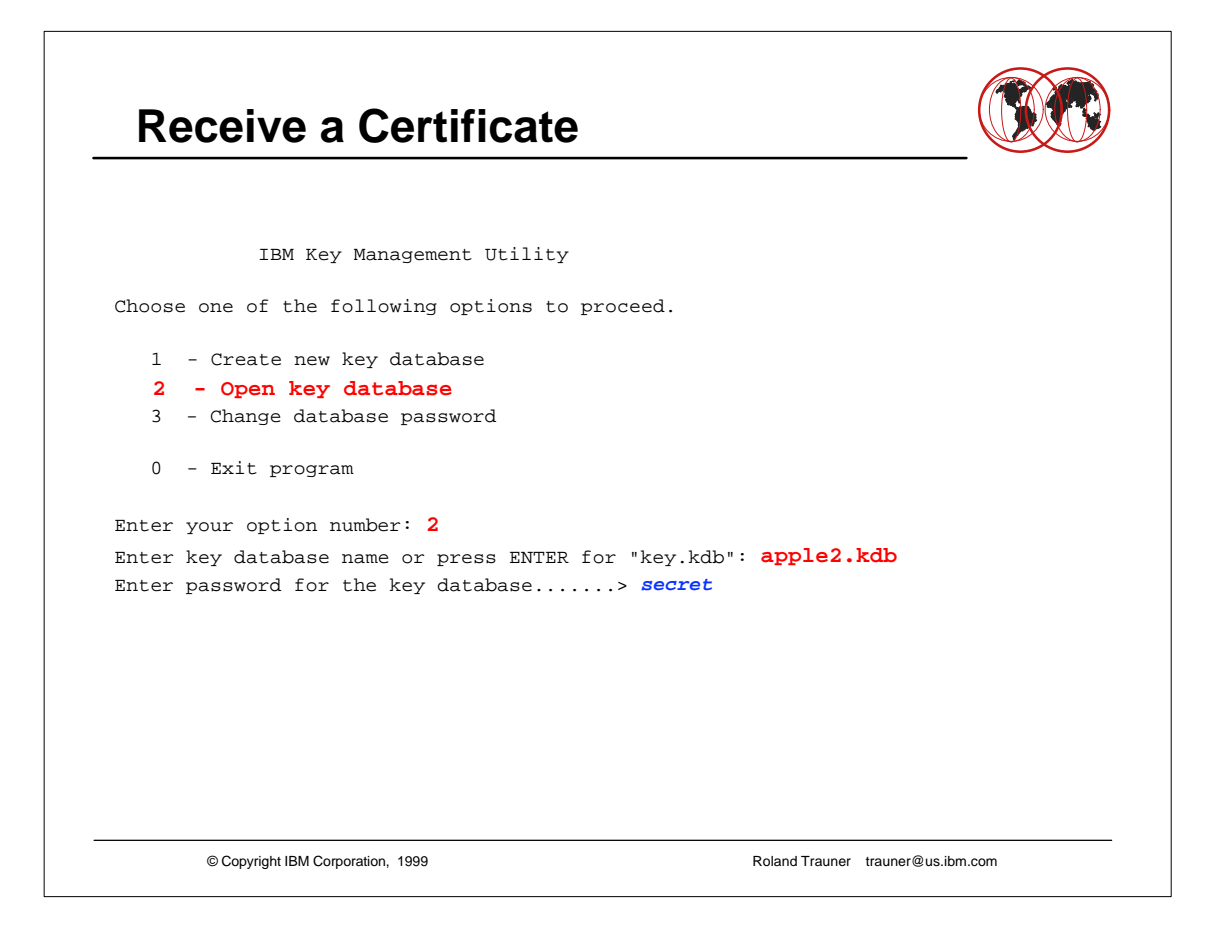

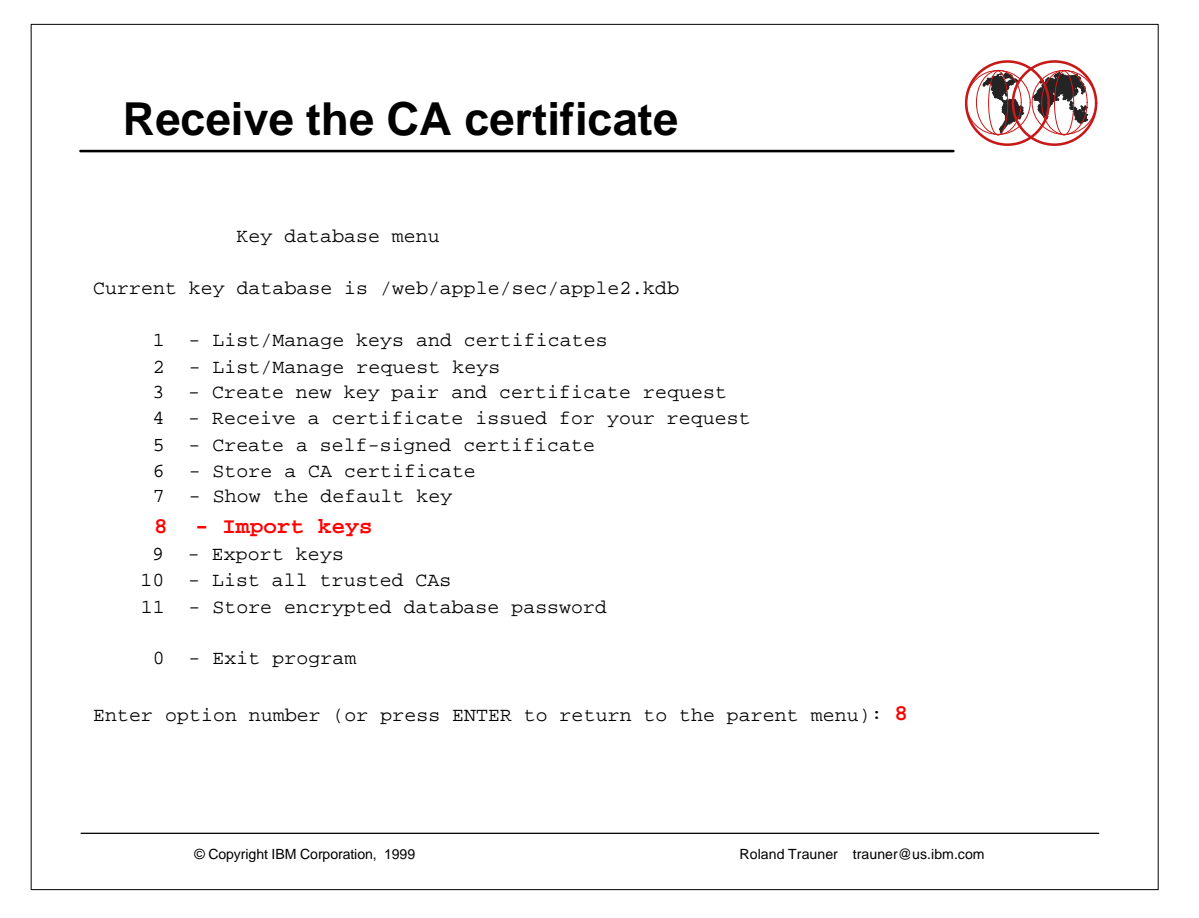

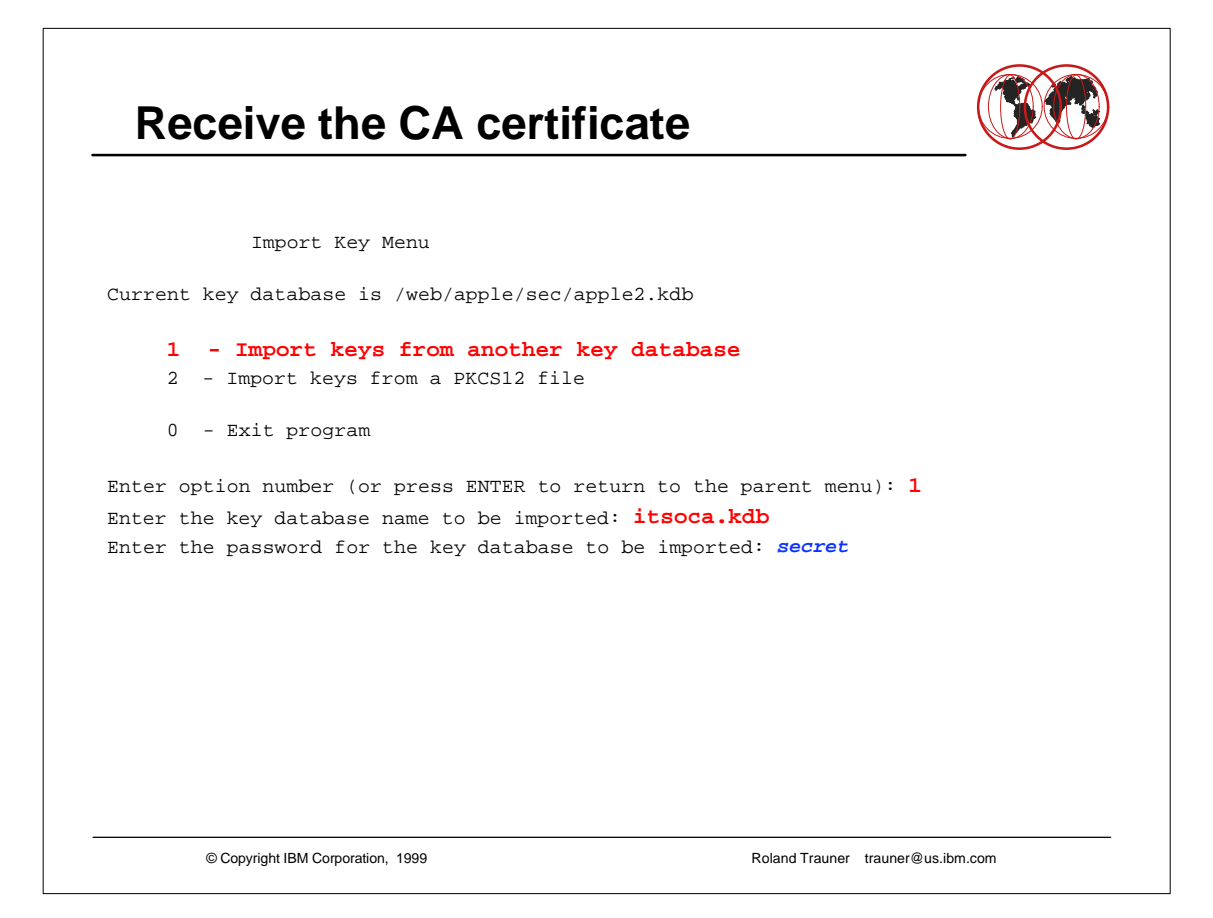

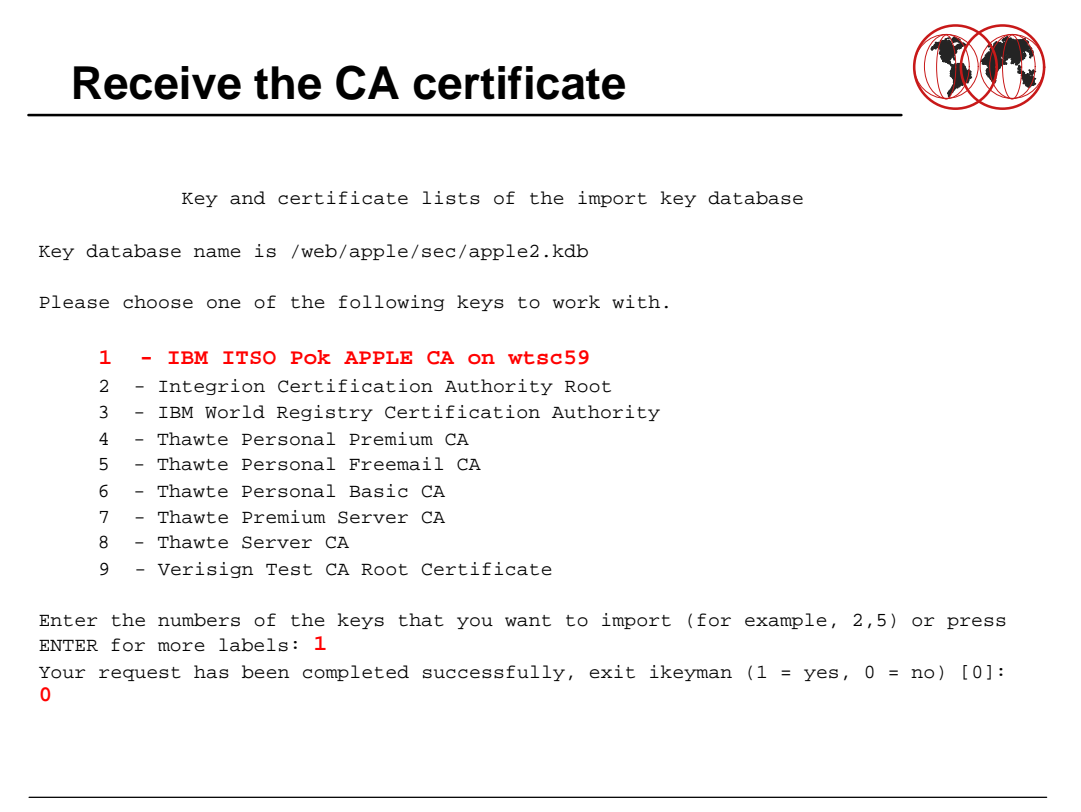

© Copyright IBM Corporation, 1999

## **Receive the CA certificate**

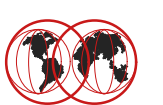

This is the page you get if you press ENTER Key and certificate lists of the import key database Key database name is /web/apple/sec/apple2.kdb Please choose one of the following keys to work with. 10 - RSA Secure Server Certification Authority 11 - Verisign Class 1 Public Primary Certification Authority 12 - Verisign Class 2 Public Primary Certification Authority 13 - Verisign Class 3 Public Primary Certification Authority 14 - Verisign Class 4 Public Primary Certification Authority Enter the numbers corresponding to the keys that you want to import (for example , 2,5) or press ENTER to the previous list: ===>

© Copyright IBM Corporation, 1999

| Receive the CA certification of the content of the content of the | nte 🕅                                    |
|----------------------------------------------------------------------------------------------------|------------------------------------------|
| Key database menu                                                                                                    |                                          |
| Current key database is /web/apple/sec/apple2.                                                                                                    | kdb                                      |
| 1 - List/Manage keys and certificates                                                                                                    |                                          |
| 2 - List/Manage request keys                                                                                                    |                                          |
| 3 - Create new key pair and certificate                                                                                                    | request                                  |
| 4 - Receive a certificate issued for                                                                                                    | or your request                          |
| 5 - Create a self-signed certificate                                                                                                    |                                          |
| 6 - Store a CA certificate                                                                                                    |                                          |
| 7 - Show the default key                                                                                                    |                                          |
| 8 - Import keys                                                                                                    |                                          |
| 9 - Export keys                                                                                                    |                                          |
| 10 - List all trusted CAs                                                                                                    |                                          |
| 11 - Store encrypted database password                                                                                                    |                                          |
| 0 - Exit program                                                                                                    |                                          |
| Inter option number (or press ENTER to return                                                                                                    | to the parent menu): 4                   |
| Inter certificate filename or press ENTER for                                                                                                    | "cert.arm": <b>apple2.cert</b>           |
| Do you want to set the key as the default in y [1]: $1$                                                                                                    | rour key database? (1 = yes, 0 = no)     |
| Please wait while certificate is received                                                                                                    |                                          |
| Your request has completed successfully, exit                                                                                                    | ikeyman? (1 = yes, 0 = no) [0]: <b>1</b> |
| © Copyright IBM Corporation, 1999                                                                                                    | Roland Trauner trauner@us.ibm.com        |

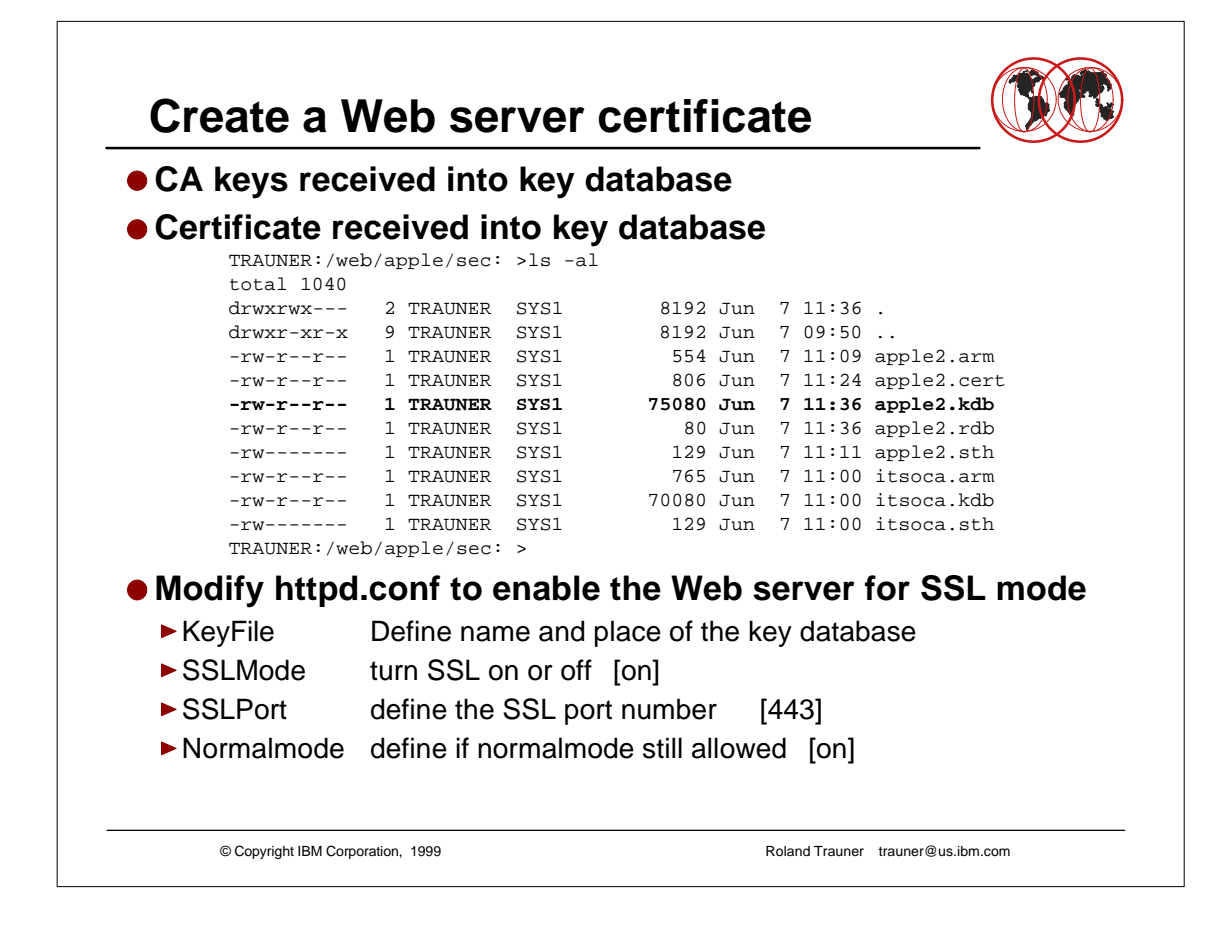

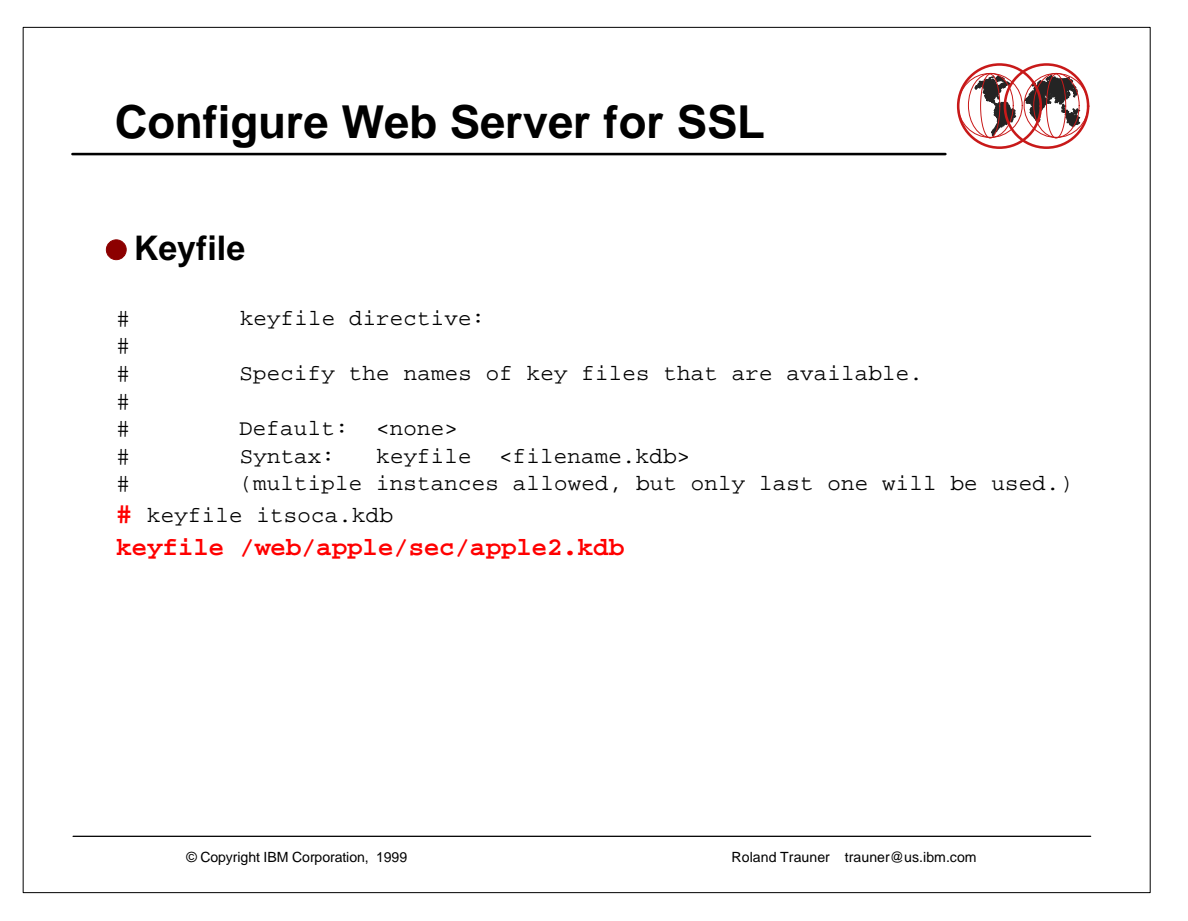

#### **Configure Web Server for SSL** SSL Mode and SSL Port sslmode directive: # # # Turn on/off SSL security using the port specified by # the sslport directive # # Default: on # Syntax: sslmode <on | off> sslmode on # sslport directive: # # Specify the port that should be used for SSL transactions. # Default: 443 # # Syntax: sslport <port number> sslport 443 © Copyright IBM Corporation, 1999 Roland Trauner trauner@us.ibm.com

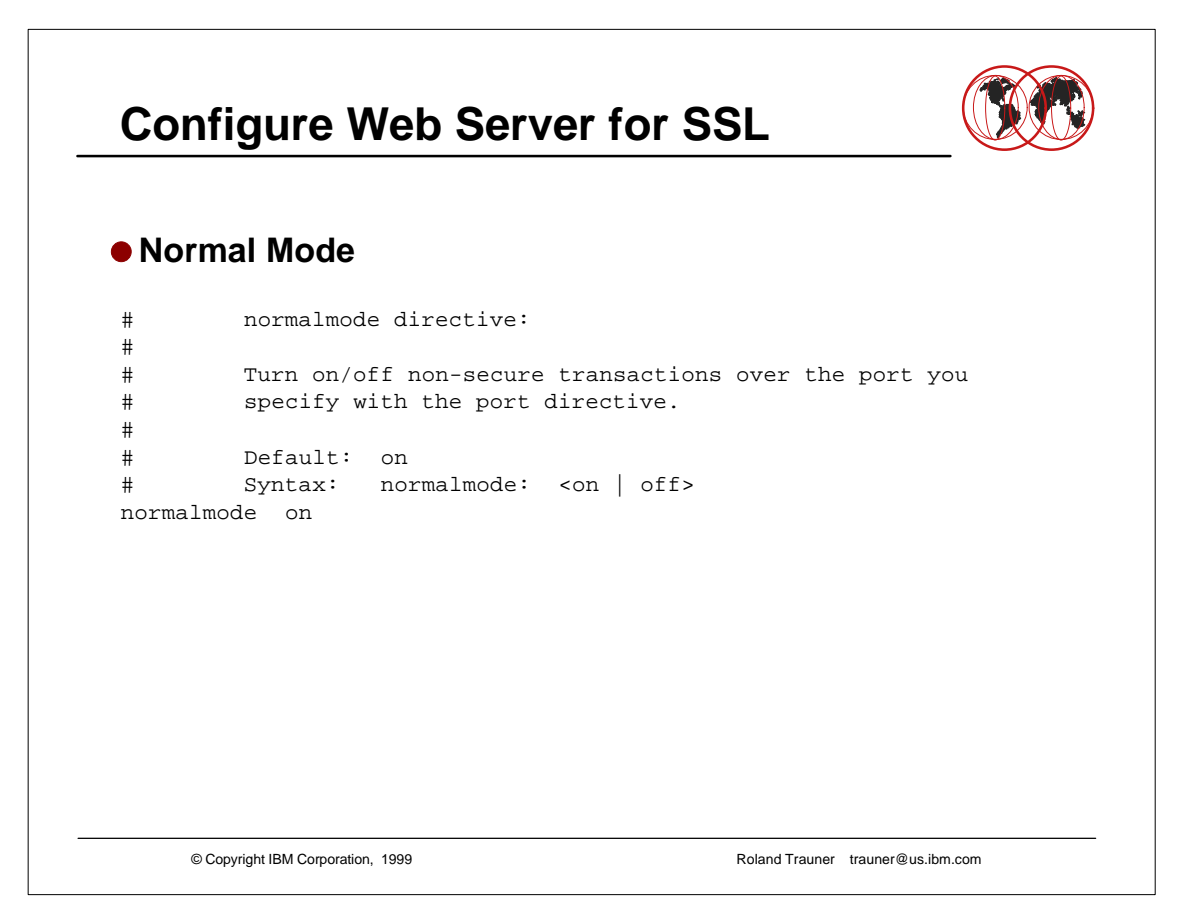

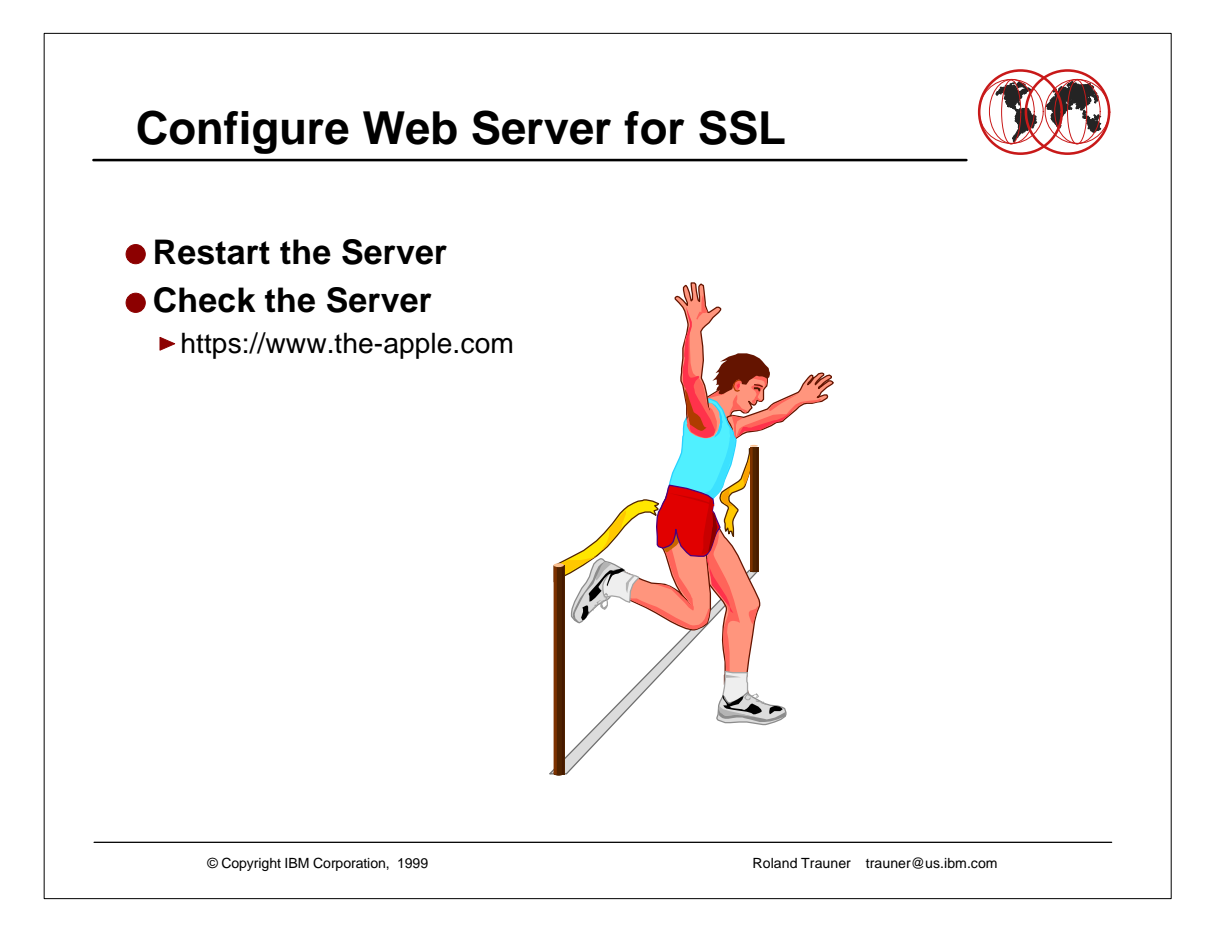

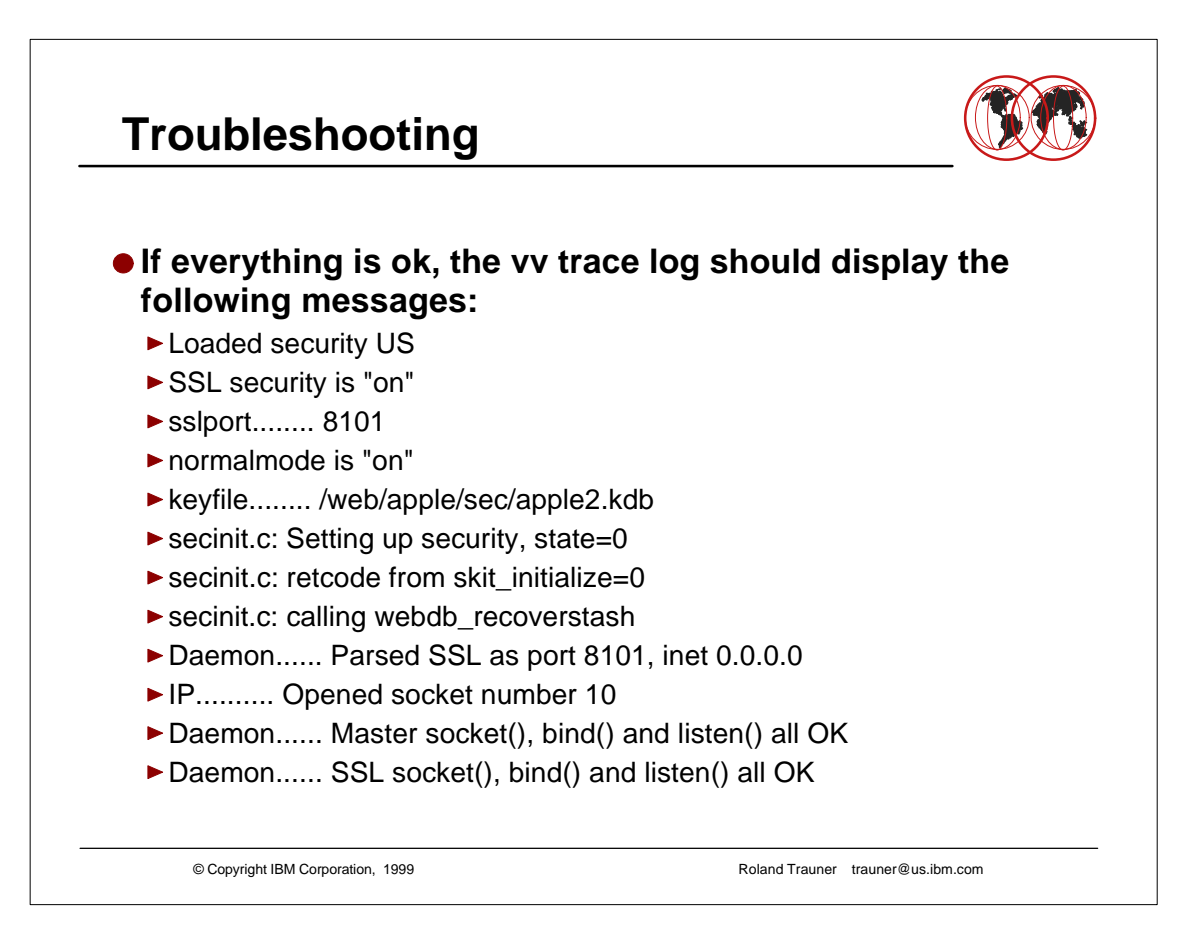

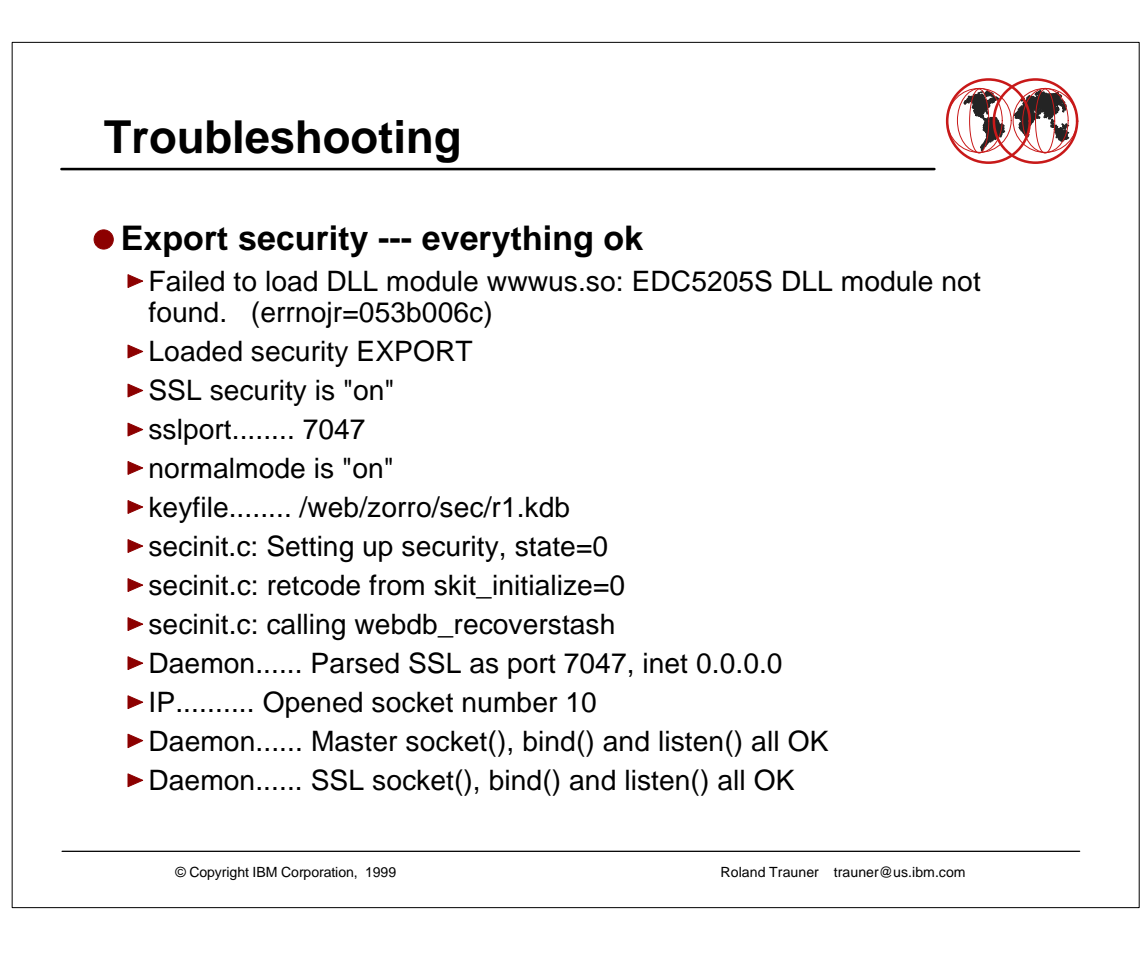

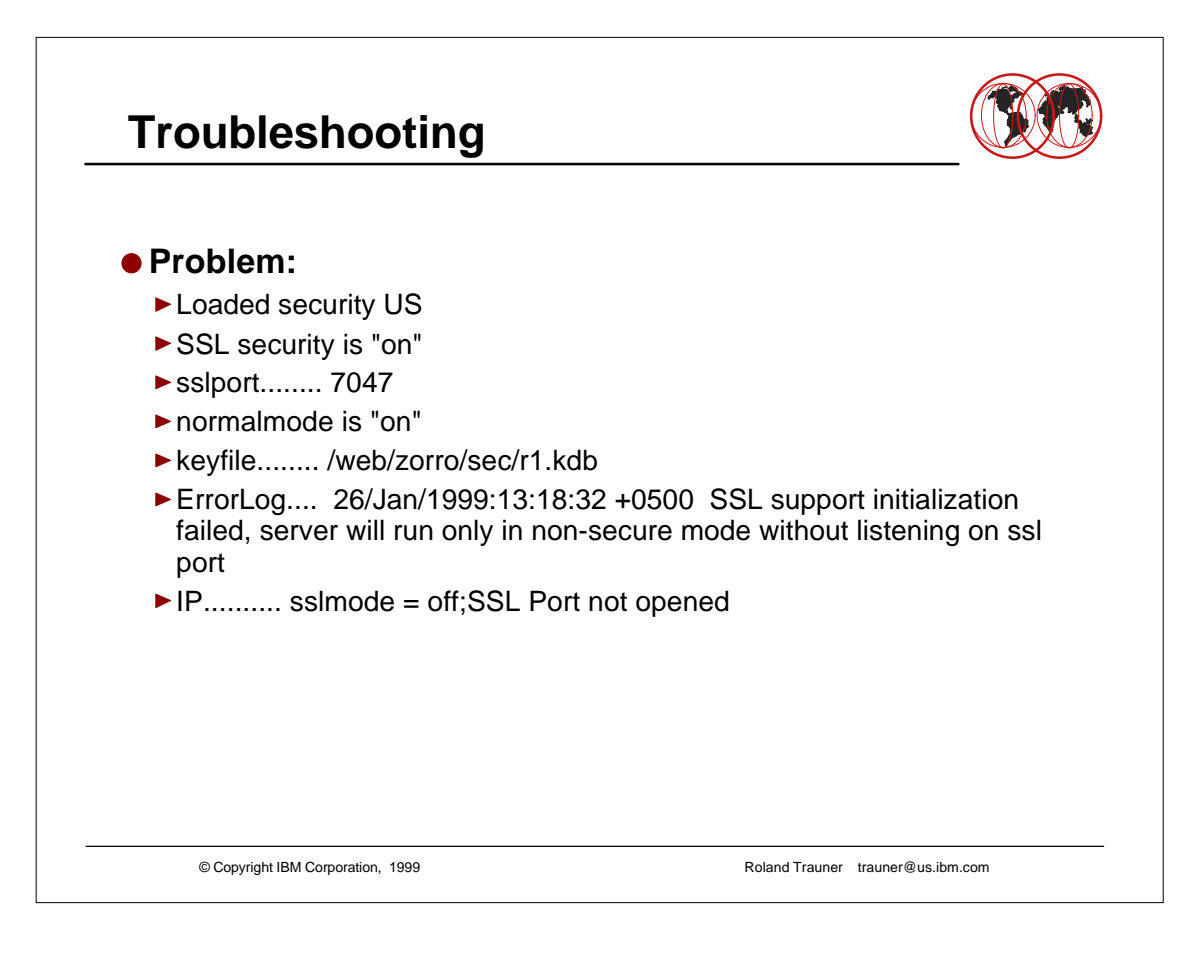

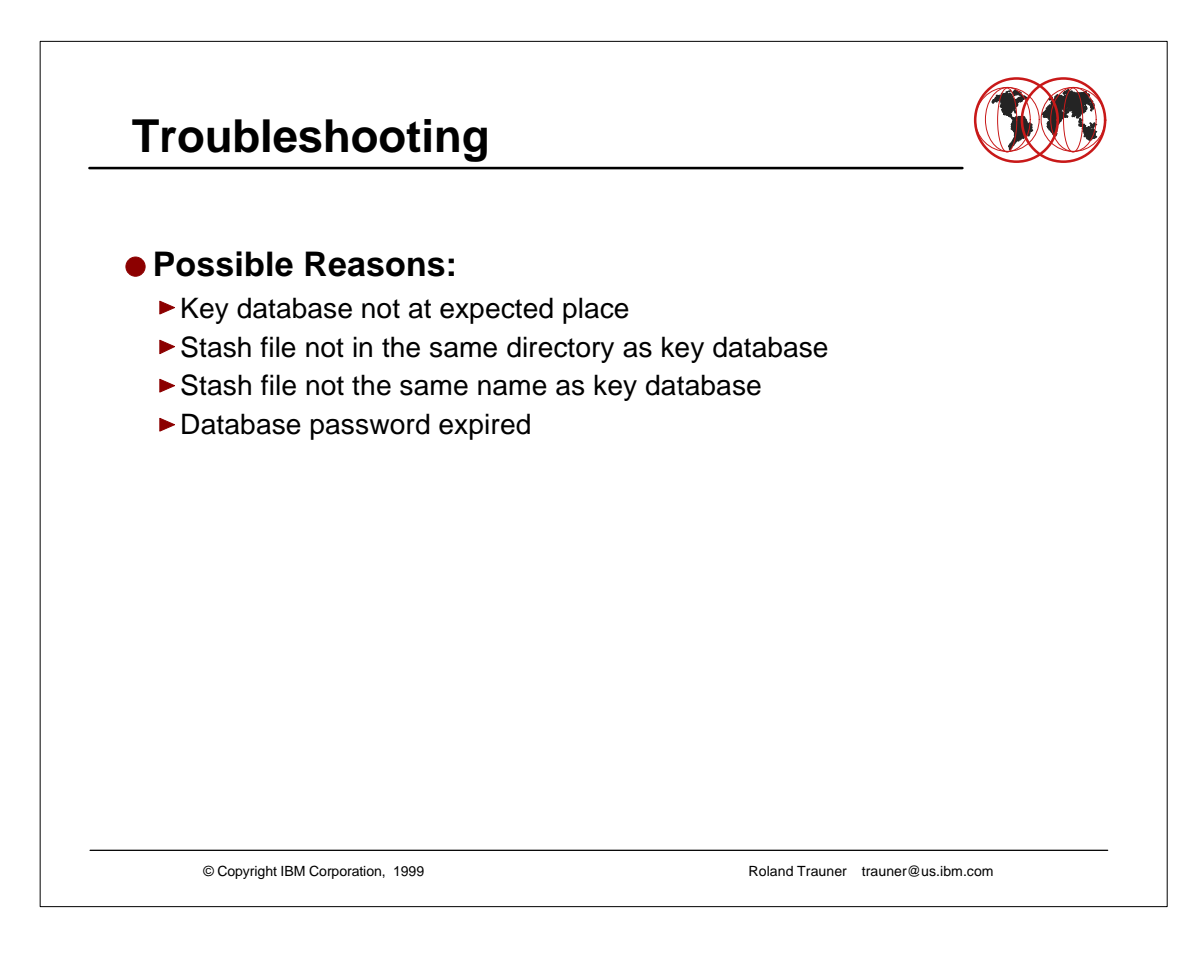